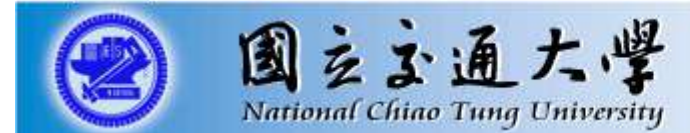

#### 場域三:AI 智慧教練

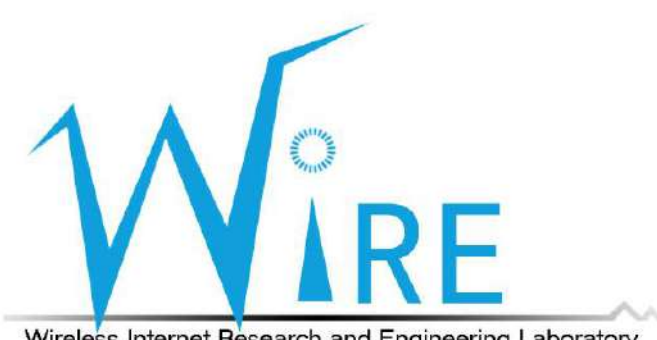

Wireless Internet Research and Engineering Laboratory

#### Outline

- 精確影像時間同步介紹與實作
  - ■影像時間同步線路圖
  - PTP時間同步實作手冊
- AI智慧教練介紹與實作
  - 同步影像5G傳輸線路圖
  - 整體5G架構線路圖
  - 連接5G網路設定
  - AI智慧教練操作手冊

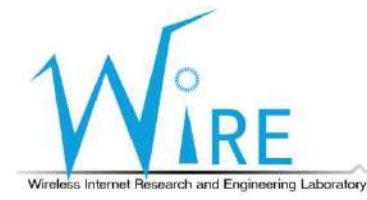

#### 精確影像時間同步介紹與實作

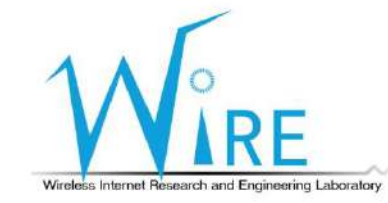

3

# 影像時間同步線路圖-Option1

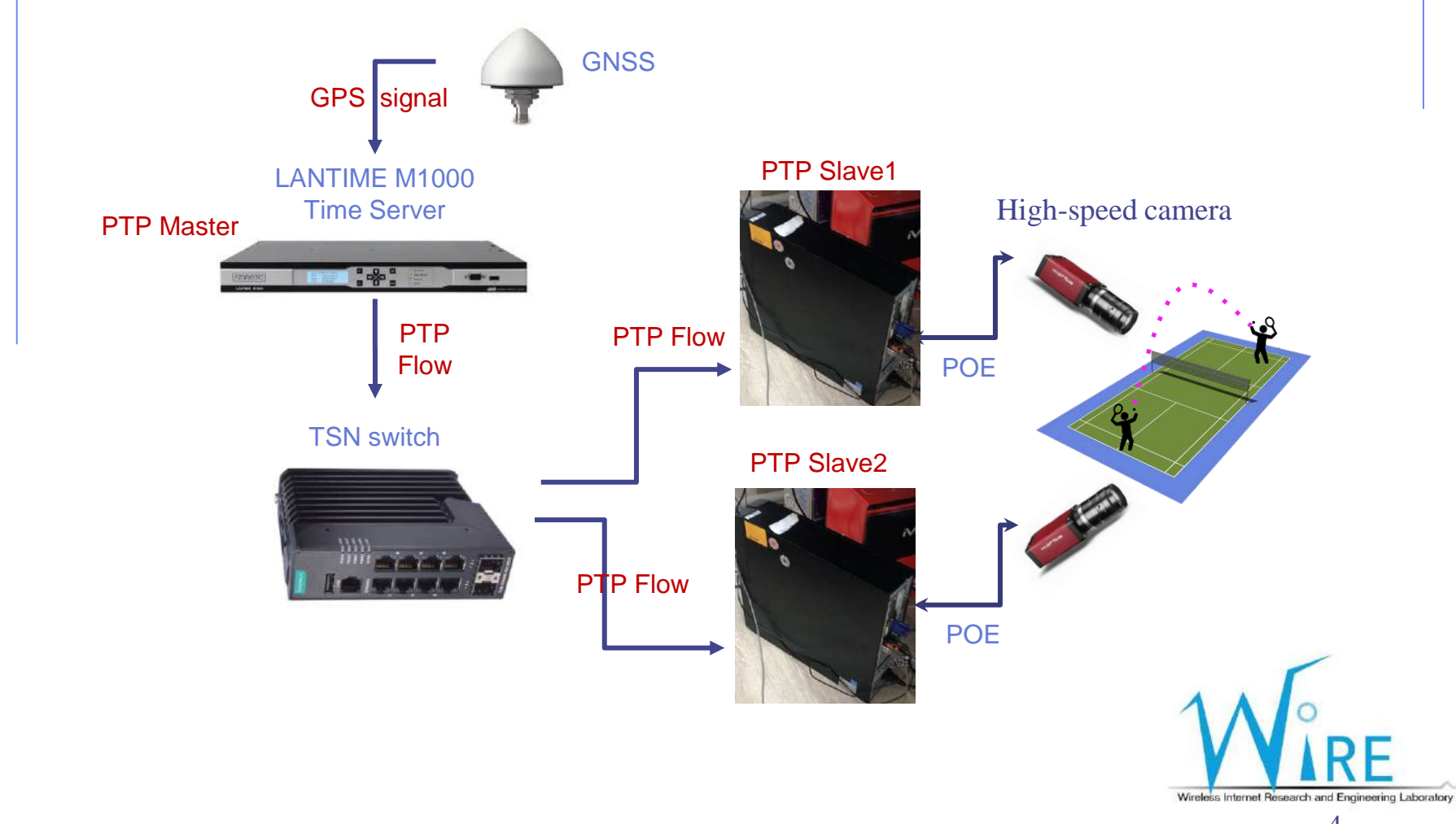

# 影像時間同步線路圖-Option2

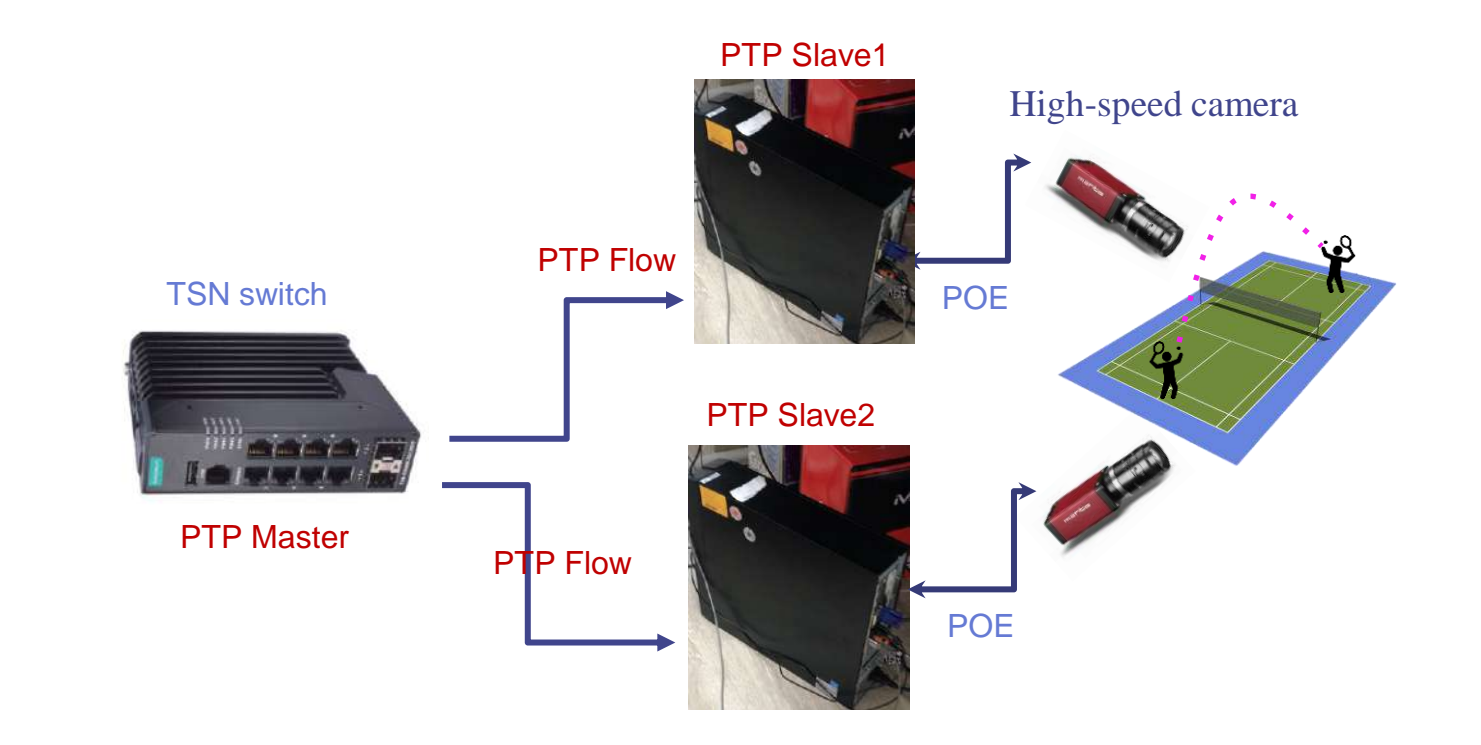

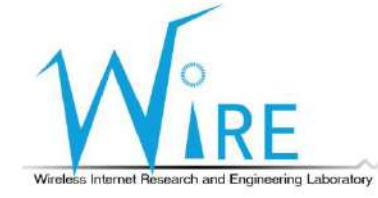

#### PTP時間同步實作手冊

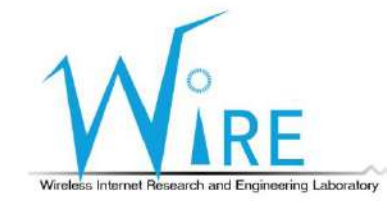

6

#### Outline

- 設備規格
- Allied vision Vimba 套件安裝
- Allied vision g235c 設定
- Time Server 設定
- TSN Switch 設定
- PTP Slave PC同步設定
- 結果呈現

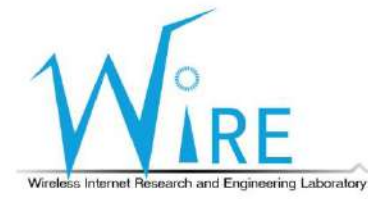

# 設備規格-1

\_\_\_\_\_

| 設備                   | 數量 | 規格                                             | 照片 |
|----------------------|----|------------------------------------------------|----|
| High-speed<br>Camera | 2  | Allied vision<br>Manta G-235C                  |    |
| TSN switch           | 1  | MOXA TSN-<br>g5004                             |    |
| PC                   | 2  | Ubuntu 20.04 LTS<br>Python 3.8.10<br>Vimba 5.1 |    |
| Time Server          | 1  | LANTIME M1000                                  |    |

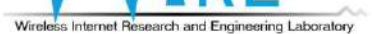

F

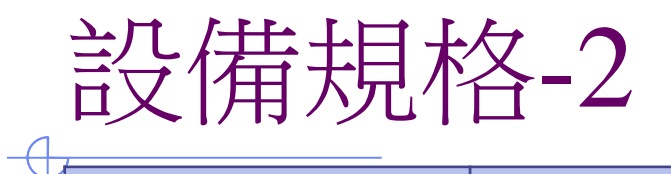

| 設備                     | 數量 | 規格                 | 照片     |
|------------------------|----|--------------------|--------|
| 5G USB 無線網卡            | 2  | APAL               | APAL 4 |
| 5G SIM卡                | 2  | free5GC            |        |
| POE Injector           | 2  | EdiMAX<br>GP-101IT |        |
| 支援 <b>TSN</b><br>網路介面卡 | 2  | Intel i210 NIC     |        |

Wireless Internet Research and Engineering Laboratory

### Allied vision Vimba 套件安裝

- 下載 VimbaViewer 至使用者自定義位置,並解壓縮
- wget <u>https://downloads.alliedvision.com/Vimba\_v5.0\_Linux.tgz</u>
- tar xvf Vimba\_v5.0\_Linux.tgz

faker@faker:~/research student/coachAI/Reader\$ wget <u>https://downloads.alliedvision.com/Vimba v5.0 Linux.tqz</u> --2021-11-23 15:28:21-- https://downloads.alliedvision.com/Vimba v5.0 Linux.tqz Resolving downloads.alliedvision.com (downloads.alliedvision.com)... 13.35.30.45, 13.35.30.118, 13.35.30.34, ... Connecting to downloads.alliedvision.com (downloads.alliedvision.com)|13.35.30.45|:443... connected. HTTP request sent, awaiting response... 200 OK Length: 55020351 (52M) [application/octet-stream] Saving to: 'Vimba v5.0 Linux.tgz' Vimba v5.0 Linux.tgz 110MB/s in 0.5s 2021-11-23 15:28:21 (110 MB/s) - 'Vimba v5.0 Linux.tgz' saved [55020351/55020351] faker@faker:~/research student/coachAI/Reader\$ ls Allied Vision CSVReader example FileReader Image Source Vimba 50 Vimba v5.0 Linux.tgz faker@faker:~/research student/coachAI/Reader\$ tar xvf Vimba v5.0 Linux.tgz

Vimba\_5\_0/ Vimba\_5\_0/VimbaUSBTL/ Vimba\_5\_0/VimbaUSBTL/SetGenTLPath.sh <u>Vimba\_5\_0</u>/VimbaUSBTL/Documentation/

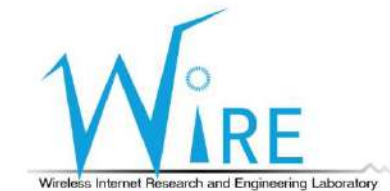

### Allied vision Vimba 套件安裝

#### • 進入 Vimba\_x\_x/VimbaGigETL

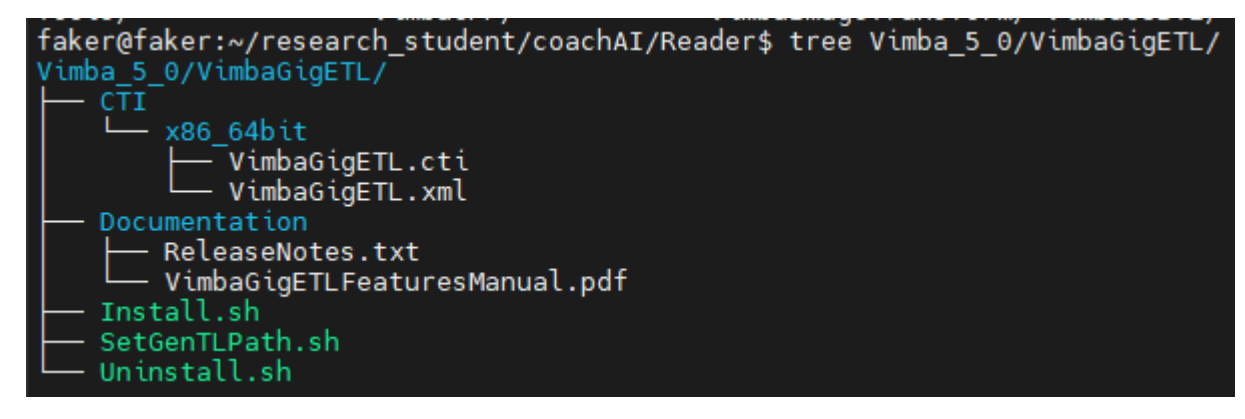

- 安裝及更新環境變數
  - sudo ./Install.sh ./SetGenTLPath.sh

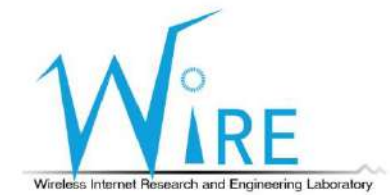

### Allied vision Vimba 套件安裝

#### 進入 Vimba\_x\_x/VimbaPython

faker@faker:~/research\_student/coachAI/Reader/Vimba\_5\_0/VimbaPython\$ tree

#### Documentation

└── Vimba Python Manual.pdf

#### Examples

- action commands.py
- asynchronous\_grab\_opencv.py
- asynchronous\_grab.py create\_trace\_log.py

- event\_handling.py list\_ancillary\_data.py
- list\_cameras.py
- list features.py
- load\_save\_settings.py
- multithreading\_opency.py
- synchronous grab.py
- user set.pv Install.sh
- 安裝 vimba python module
  - sudo ./Install.sh
- 重新開機
  - sudo shutdown –r now

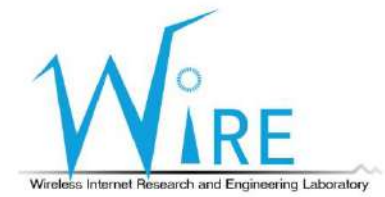

#### • 設定接上 camera 之電腦網卡介面資訊

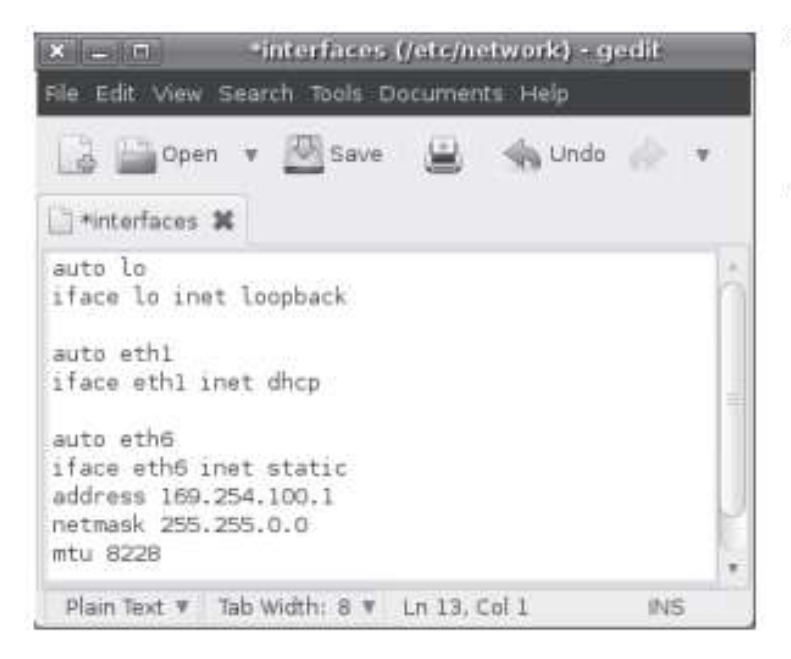

| VIMBA: LLL     | Obtain an IP address automatically |  |
|----------------|------------------------------------|--|
| PvAPI: Auto IP | (169.254.xxx.xxx)                  |  |

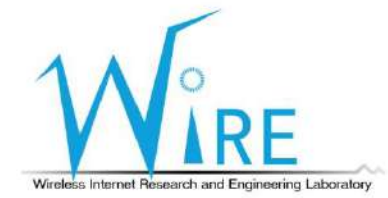

#### • 開啟 VimbaViewer

• ./Vimba\_x\_x/Tools/Viewer/Bin/x86\_64bit/VimbaViewer

💋 Vimba Viewer 2.4.0@faker

| etected Cameras                                | 15:40:40.625 Vimba API Version: 1.8.2 |  |
|------------------------------------------------|---------------------------------------|--|
|                                                |                                       |  |
| 🗌 🚺 Manta G-235C (169.254.245.52)-06-050345867 | B(DEV_000F314E751                     |  |
| Manta G-235C (169.254.27.250)-06-050345867     | 9(DEV_000F314E751                     |  |
| Manta G-235C (169.254.123.45)-06-0503458880    | 4(DEV 000F314EC15                     |  |
| <u>-</u>                                       |                                       |  |
|                                                |                                       |  |
|                                                |                                       |  |
|                                                |                                       |  |
|                                                |                                       |  |
|                                                |                                       |  |
|                                                |                                       |  |
|                                                |                                       |  |
|                                                |                                       |  |
|                                                |                                       |  |
|                                                |                                       |  |
|                                                |                                       |  |
|                                                |                                       |  |
|                                                |                                       |  |
|                                                |                                       |  |
|                                                |                                       |  |
|                                                |                                       |  |
|                                                |                                       |  |

Wireless Internet Research and Engineering Laboratory

\_

• 依使用者自定義相機之 IP,同時也要將連接之網卡 IP 改至自定義 IP

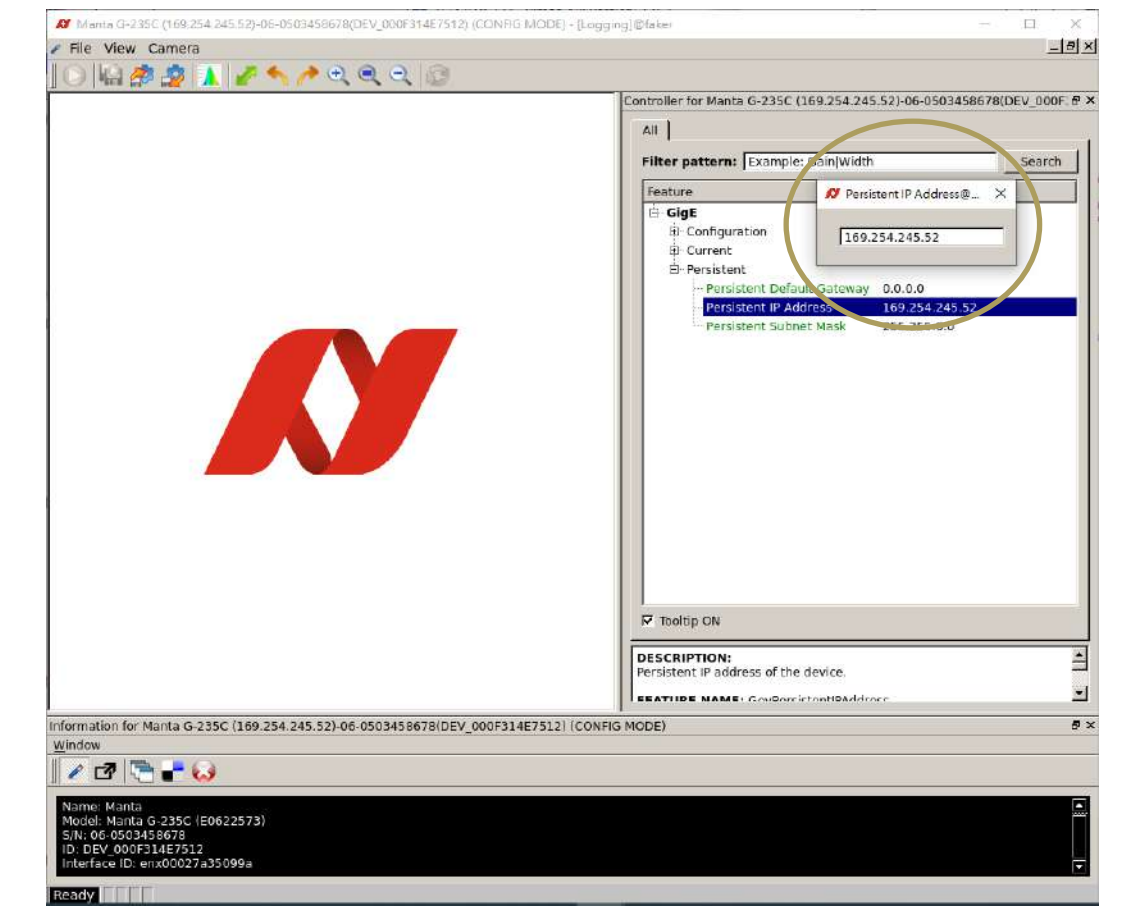

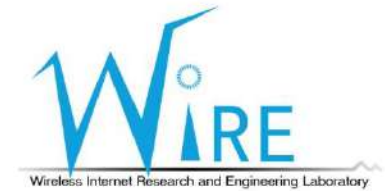

#### • VimbaViewer 測試,確認相機可以接收拍攝畫面

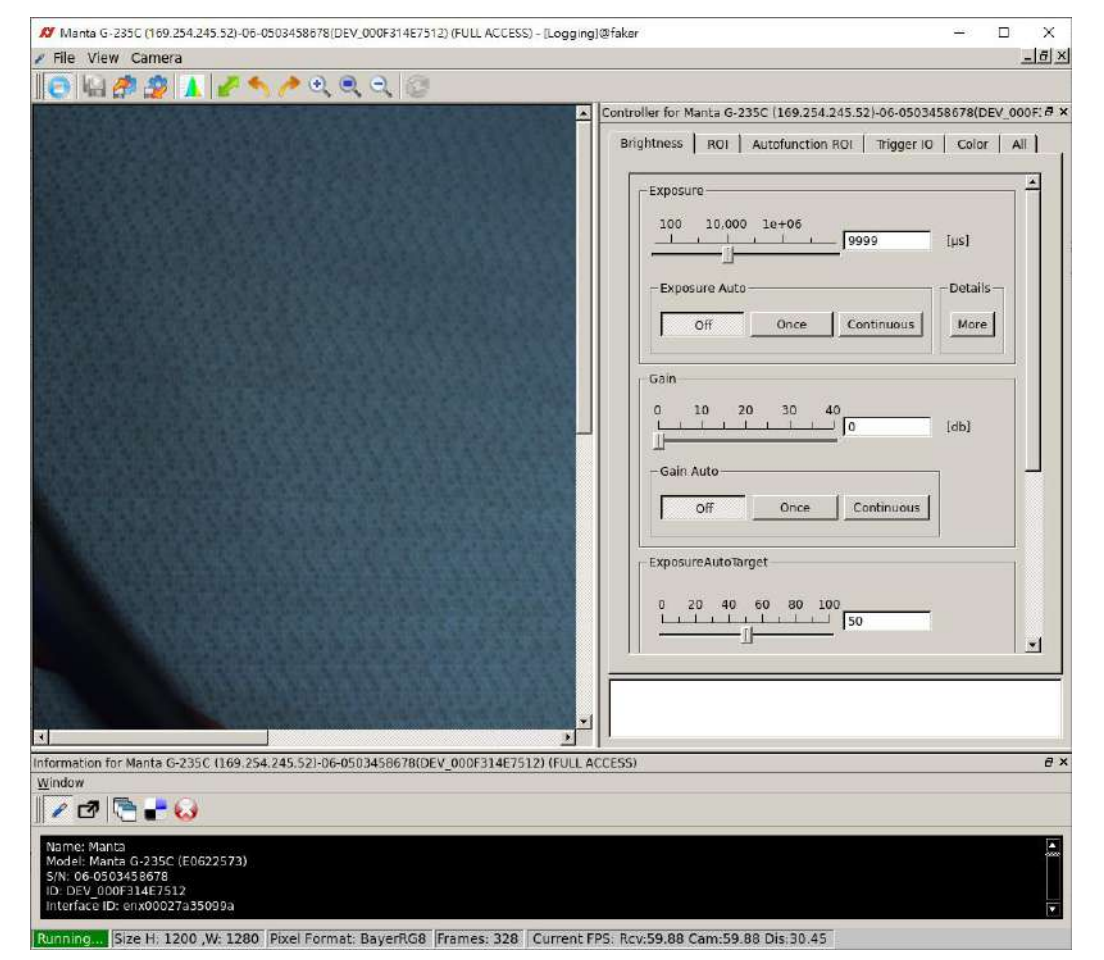

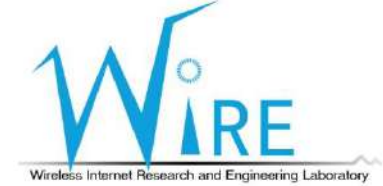

#### • VimbaViewer 測試,確認相機可以接收拍攝畫面

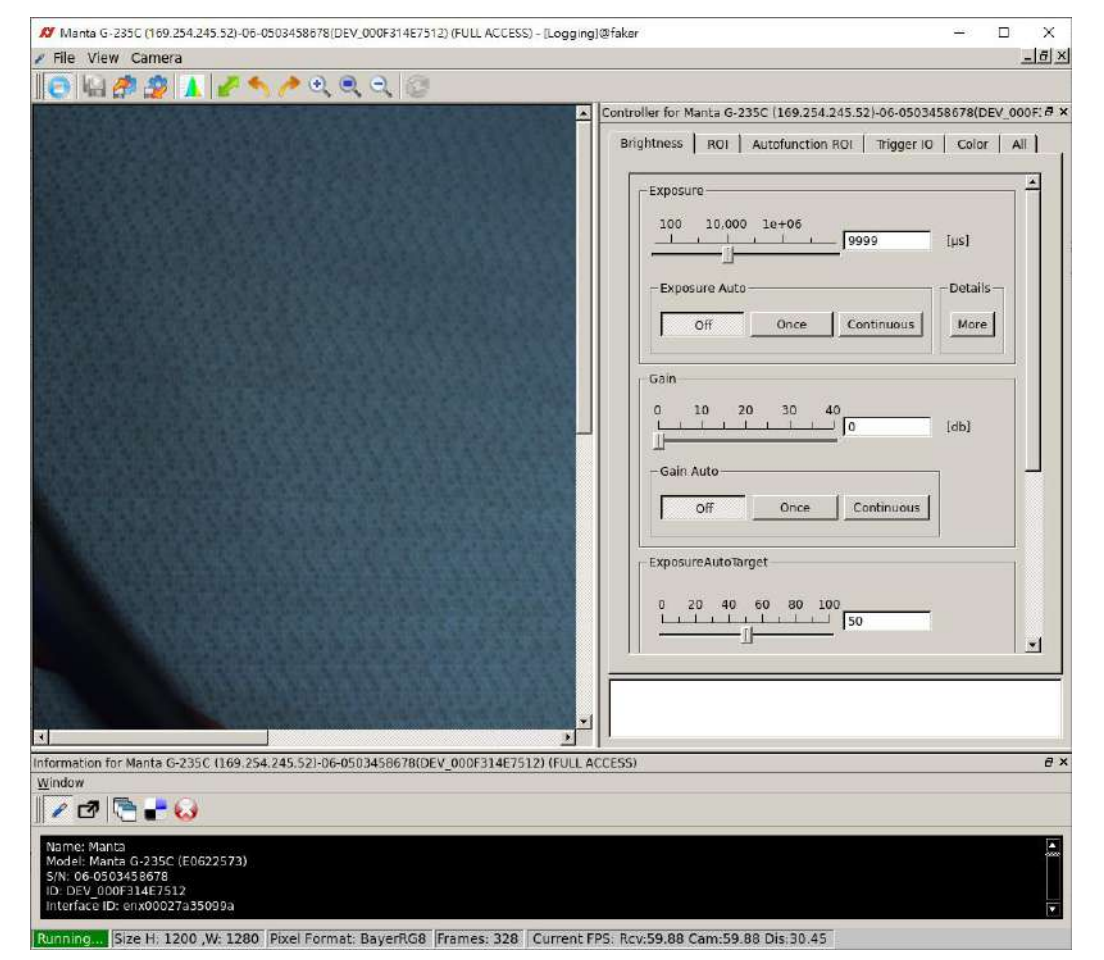

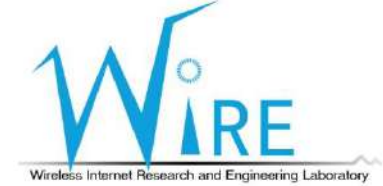

| Time Se                                                         | erver 設定                                           |
|-----------------------------------------------------------------|----------------------------------------------------|
| • 進入 Time Se                                                    | erver 設定頁面,並選擇設定 PTP                               |
| Main Network Notification                                       | on Security MTP PTP System Statistics Clock SyncMe |
| LANTIME - PTP                                                   |                                                    |
| <ul> <li>PTP V2 Status</li> <li>PTP V2 Configuration</li> </ul> | n                                                  |
| Interface 01 (Slot: MR                                          | 11)                                                |
| Monitor Interface                                               |                                                    |
| Autoneg                                                         | •                                                  |
| Hostname                                                        | Domainname                                         |

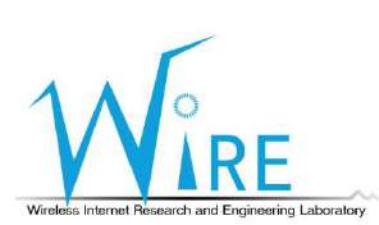

#### Time Server 設定

#### • 在PTP V2 Configuration 中設定 Network config,主要需更改TCP/IP Address

| PTP V2 Configuration      |               |                 |        |       |      |         |     |  |
|---------------------------|---------------|-----------------|--------|-------|------|---------|-----|--|
| Interface 01 (Slot: MRI1) |               | Network         | Global | SyncE | Misc | Outputs | NTP |  |
| Monitor Interface         |               |                 |        |       |      |         |     |  |
| Net Link Mode             |               |                 |        |       |      |         |     |  |
| Autoneg                   | •             |                 |        |       |      |         |     |  |
| lostname                  | Domainname    |                 |        |       |      |         |     |  |
| PTPv2                     |               |                 |        |       |      |         |     |  |
| lameserver 1              | Nameserver 2  |                 |        |       |      |         |     |  |
| 0.0.0.0                   | 0.0.0.0       |                 |        |       |      |         |     |  |
| nable DHCP-Client         |               |                 |        |       |      |         |     |  |
| No                        | •             |                 |        |       |      |         |     |  |
| CP/IP Address             | Netmask       | Default Gateway | 1      |       |      |         |     |  |
| 102 169 1 6               | 255 255 255 0 | 192 168 1 1     |        |       |      |         |     |  |

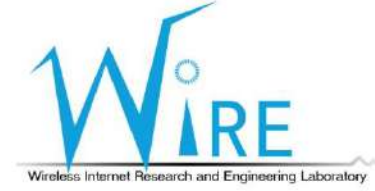

#### Time Server 設定

• 在PTP V2 Configuration 中設定 Global config,選擇 Profile,並更改 Intervals 與 Receipt Timeout 值

| Select Profile                     |    |                           |                                    |      |
|------------------------------------|----|---------------------------|------------------------------------|------|
| Default E2E IEEE1588-2008          | ٠  |                           |                                    |      |
| TP Mode                            |    |                           |                                    |      |
| Multicast Master                   | \$ | Hybrid-Mode               |                                    |      |
| Jnicast Master Address 1           |    | Unicast Master Address 2  |                                    |      |
| 172.29.9.210                       |    | 0.0.0                     |                                    |      |
| elay Mechanism                     |    | Domain Number             | Network Protocol                   |      |
| E2E                                | \$ | 0                         | \$<br>UDP/IPv4 (L3)                | \$   |
| Timescale                          |    | Priority1                 | Priority2                          |      |
| PTP Standard (TAI)                 | \$ | 128                       | \$<br>128                          | \$   |
| Announce Interval                  |    | Sync Interval             | Delay Request Interval             | -    |
| 1 announce message every 2 seconds | \$ | 1 sync message per second | \$<br>1 request message per second | \$   |
| nterval Duration [s]               |    | Announce Receipt Timeout  | Alternate Time Offset Indicator    | VIDE |
| 60                                 | ٠  | 8                         | \$<br>No                           | \$   |

Time Server 設定

• 在PTP V2 Configuration 中設定 Misc config, 啟用 PTP One Step 選項

| Interface 01 (Slot: MRI1) |                                 | Mohuork    | Global         | SuncE                                  | Micr |
|---------------------------|---------------------------------|------------|----------------|----------------------------------------|------|
|                           |                                 | 776 40 500 | 10.1747.5347.4 | 1.1.1.1.1.1.1.1.1.1.1.1.1.1.1.1.1.1.1. | 1    |
| Activate PTP One Step     | Disable PTP Management Messages |            |                |                                        |      |

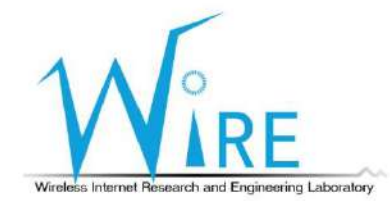

### TSN Switch 設定

將對接的網路介面IP設定為192.168.127.253/24

| You can get IP settings assigned<br>this capability. Otherwise, you r<br>for the appropriate IP settings. | d automatically if your network supports<br>need to ask your network administrator |  |  |
|----------------------------------------------------------------------------------------------------|------------------------------------------------------------------------------------|--|--|
| Obtain an IP address auto                                                                                 | matically                                                                          |  |  |
| Output See Use the following IP address                                                                   | ss:                                                                                |  |  |
| IP address:                                                                                               | 192 . 168 . 127 . 99                                                               |  |  |
| Subnet mask:                                                                                              | 255 . 255 . 255 . 0                                                                |  |  |
| Default gateway:                                                                                          |                                                                                    |  |  |
| Obtain DNS server address                                                                                 | s automatically                                                                    |  |  |
|                                                                                                    | ver addresses:                                                                     |  |  |
| Use the following DNS served                                                                              |                                                                                    |  |  |
| • Use the following DNS server:                                                                           | a. a. a                                                                            |  |  |
| Use the following DNS server:     Alternate DNS server:                                                   | • • •                                                                              |  |  |

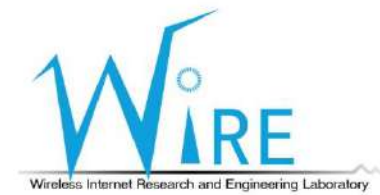

### TSN Switch 設定

- 進入 http://192.168.127.253 為 switch 的 web console
- account : admin
- password : moxa

| A A    |                                                                       |
|--------|-----------------------------------------------------------------------|
|        | MOXA                                                                  |
|        | Username<br>admin                                                     |
|        | Password                                                              |
| CARL / | Login                                                                 |
| •      | TSN-G5008-2GTXSFP<br>Copyright @ 2020 Moxa, Inc. All Rights Reserved. |

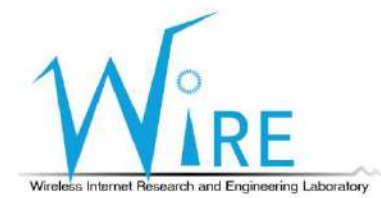

### TSN Switch 設定

- 觀看系統資訊
- 設定系統時鐘

#### **Time Zone**

System Uptime

0d3h30m56s

Current Time

Fri Dec 21 2018 22:24:24 UTC+00:00

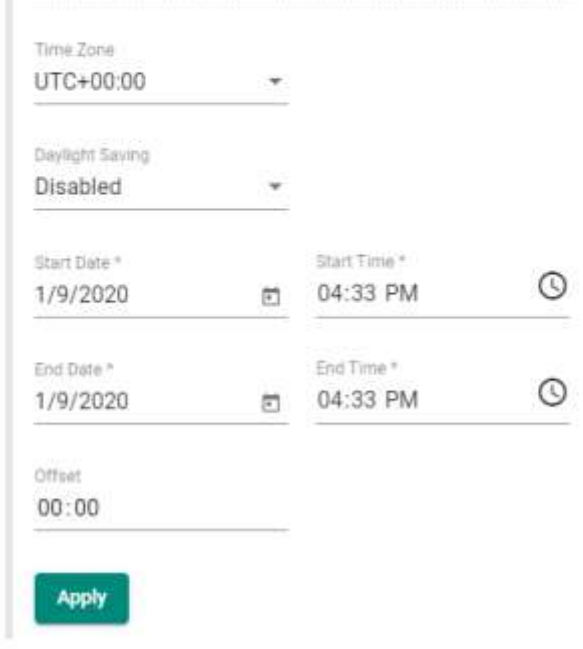

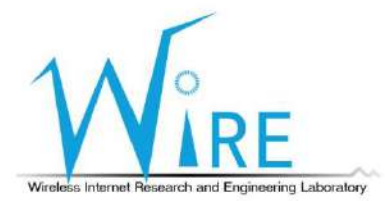

## PTP Slave PC 同步設定 (1/6)

• 在 Ubuntu 環境中安裝 ethtool, 並確認完成安裝

user@user-VirtualBox:~\$ sudo apt-get install ethtool Reading package lists... Done Building dependency tree Reading state information... Done The following NEW packages will be installed: ethtool 0 upgraded, 1 newly installed, 0 to remove and 41 not upgraded. Need to get 0 B/97.5 kB of archives. After this operation, 318 kB of additional disk space will be used. Selecting previously unselected package ethtool. (Reading database ... 223753 files and directories currently installed.) Preparing to unpack .../ethtool 1%3a4.5-1 amd64.deb ... Unpacking ethtool (1:4.5-1) ... Processing triggers for man-db (2.7.5-1) ... Setting up ethtool (1:4.5-1) ... user@user-VirtualBox:~S ethtool --version ethtool version 4.5 user@user-VirtualBox:~\$

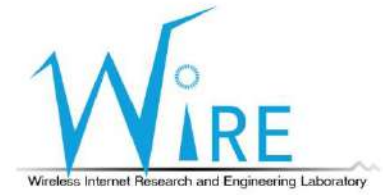

# PTP Slave PC 同步設定 (2/6)

#### • 確認網卡是否支援 PTP ,且有能力收送time-stamping 封包

• Ethtool –T 網卡名稱

| ~]# ethtool -T eth3     |                                                |                                 |
|-------------------------|------------------------------------------------|---------------------------------|
| Time stamping parameter | rs for eth3:                                   |                                 |
| Capabilities:           |                                                | <b>支援Software time stamping</b> |
| hardware-trans          | <pre>nit (SOF_TIMESTAMPING_TX_HARDWA</pre>     | RE)                             |
| software-trans          | nit (SOF TIMESTAMPING TX SOFTWA                | RE)                             |
| hardware-receiv         | ve (SOF_TIMESTAMPING_RX_HARDWA                 | RE)                             |
| software-receiv         | ve (SOF_TIMESTAMPING_RX_SOFTWA                 | RE)                             |
| software-system         | <pre>n-clock (SOF_TIMESTAMPING_SOFTWARE)</pre> | 支援Hardware time stamping        |
| hardware-raw-c          | lock (SOF_TIMESTAMPING_RAW_HARDW               | are)                            |
| PTP Hardware Clock: 0   |                                                |                                 |
| Hardware Transmit Times | stamp Modes:                                   |                                 |
| off                     | (HWTSTAMP_TX_OFF)                              |                                 |
| on                      | (HWTSTAMP_TX_ON)                               |                                 |
| Hardware Receive Filter | r Modes:                                       |                                 |
| none                    | (HWTSTAMP_FILTER_NONE)                         |                                 |
| all                     | (HWTSTAMP_FILTER_ALL)                          |                                 |
|                         |                                                |                                 |

Wireless Internet Research and Engineering Laboratory

## PTP Slave PC 同步設定 (3/6)

#### • 安裝 linuxptp 套件

user@user-VirtualBox:~\$ sudo apt-get install linuxptp Reading package lists... Done Building dependency tree Reading state information... Done The following NEW packages will be installed: linuxptp 0 upgraded, 1 newly installed, 0 to remove and 41 not upgraded. Need to get 0 B/109 kB of archives. After this operation, 414 kB of additional disk space will be used. Selecting previously unselected package linuxptp. (Reading database ... 223741 files and directories currently installed.) Preparing to unpack .../linuxptp\_1.6-1\_amd64.deb ... Unpacking linuxptp (1.6-1) ... Processing triggers for man-db (2.7.5-1) ... Setting up linuxptp (1.6-1) ...

• 確認 ptp4l 與 phc2sys 成功安裝

user@user-VirtualBox:~\$ ptp4l -v 1.6 user@user-VirtualBox:~\$ phc2sys -v 1.6

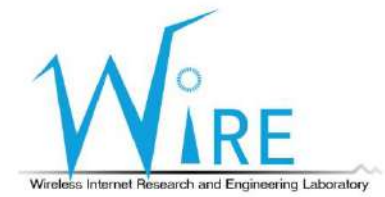

### PTP Slave PC 同步設定 (4/6)

• 若網卡有支援 Hardware time stamping,加入-H 開啟 ptp41

- 已連接 foreign mater time server, ID 為 Time server 的UUID
- 狀態 s0、s1、s2代表 clock 的不同階段,在 s2 時為穩定狀態, offset 值不會 有大改動,並真正成為 PTP Slave

|                                                                                      | UUID                                                   |
|--------------------------------------------------------------------------------------|--------------------------------------------------------|
| <pre>^Cfree5gc@free5gc:~/linuxptp\$ sudo ptp4l -i eno1 -mHs</pre>                    | EC:46:70:FF:FE:0A:A6:CD                                |
| ptp4l[1385.375]: selected /dev/ptp0 as PTP clock                                     |                                                        |
| <pre>ptp4l[1385.375]: port 1 (eno1): INITIALIZING to LISTENING on INIT_COMPLET</pre> |                                                        |
| ptp4l[1385.375]: port 0 (/var/run/ptp4l): INITIALIZING to LISTENING on IN            | IT_COMPLETE                                            |
| ptp4l[1385.375]: port 0 (/var/run/ptp4lro): INITIALIZING to LISTENING on :           | INIT_COMPLETE                                          |
| ptp4l[1385.386]: port 1 (eno1): new foreign master ec4670.fffe.0aa6cd-1 🗲            |                                                        |
| ptp4l[1389.386]: selected best master clock ec4670.fffe.0aa6cd                       |                                                        |
| ptp4l[1389.386]: port 1 (encl): LISTENING to UNCALIBRATED on RS_SLAVE                |                                                        |
| ptp4l[1391.386]: master offset     292862 s0 freq +18669 path delay     :            | 11230                                                  |
| ptp4l[1392.386]: master offset     294625 s1 freq +20432 path delay     :            | 11230                                                  |
| ptp4l[1393.386]: master offset     -2466 s2 freq +17966 path delay     :             | 11230                                                  |
| ptp4l[1393.386]: port 1 (eno1): UNCALIBRATED to SLAVE on MASTER_CLOCK_SEL            | ECTED                                                  |
| ptp4l[1394.386]: master offset -1296 s2 freq +18396 path delay                       | 11230                                                  |
| ptp4l[1395.386]: master offset           703 s2 freq +20006 path delay     :         | 11198                                                  |
| ptp4l[1396.386]: master offset -851 s2 freq +18663 path delay :                      | 11230                                                  |
| ptp4l[1397.386]: master offset                                                       | 11230                                                  |
| ptp4l[1398.386]: master offset                                                       | 11183                                                  |
| ptp4l[1399.386]: master offset                                                       | 11141                                                  |
| ptp4l[1400.386]: master offset -352 s2 freq +18498 path delay :                      | 11141                                                  |
| ptp4l[1401.386]: master offset 52 s2 freq +18796 path delay                          | 11114                                                  |
| ptp4l[1402.386]: master offset 1918 s2 freq +20678 path delay 1                      | 11013                                                  |
| ptp4l[1403.386]: master offset -772 s2 freq +18563 path delay                        | 11013 ess Internet Research and Engineering Laboration |
| stalling apply matter officet 1925 of from 120140 onth delay                         | 10000                                                  |

### PTP Slave PC 同步設定 (5/6)

- 以 ptp41 之時間實際調整系統時間
- phc2sys -s 網卡名稱 -O 0,狀態 s0、s1、s2代表 clock 的不同階段,在 s2 時為穩定狀態, offset 值不會有大改動

| free5ac@free5act-/  | LinuxotoS sudo r | nhc2svs -s  | eno1 -m -0 0 |         |              |          |
|---------------------|------------------|-------------|--------------|---------|--------------|----------|
| obc2cvc[21A3_165]+  | CLOCK DEALTIME   | ohc offset  | -25771249259 | sA free | -100000000 d | alav 100 |
| phc2sys[2103.105].  | CLOCK DEALTINE   | phe offect  | 15600370314  | so freq | 10240 dolo   | 1000     |
| phc2sys[2104.105]:  | CLOCK_REALTIME   | phc offset  | -25080278214 | STILLEd | +19549 deta  | y 1003   |
| phc2sys[2105.166]:  | CLOCK_REALTIME   | phc offset  | 10429 SZ     | Treq +2 | 9778 delay   | 945      |
| phc2sys[2106.166]:  | CLOCK_REALTIME   | phc offset  | -290 s2      | freq +2 | 2188 delay   | 882      |
| phc2sys[2107.166]:  | CLOCK_REALTIME   | phc offset  | -3993 s2     | freq +1 | 8398 delay   | 896      |
| phc2sys[2108.166]:  | CLOCK_REALTIME   | phc offset  | -3399 s2     | freq +1 | 7794 delay   | 882      |
| phc2sys[2109.167]:  | CLOCK_REALTIME   | phc offset  | -1753 s2     | freq +1 | 8420 delay   | 869      |
| phc2sys[2110.167]:  | CLOCK_REALTIME   | phc offset  | -828 s2      | freq +1 | .8819 delay  | 898      |
| phc2sys[2111.167]:  | CLOCK_REALTIME   | phc offset  | -364 s2      | freq +1 | 9035 delay   | 882      |
| phc2sys[2112.167]:  | CLOCK_REALTIME   | phc offset  | -446 s2      | freq +1 | 8844 delay   | 865      |
| phc2sys[2113.167]:  | CLOCK_REALTIME   | phc offset  | 352 s2       | freq +1 | 9508 delay   | 902      |
| phc2sys[2114.168]:  | CLOCK_REALTIME   | phc offset  | -140 s2      | freq +1 | 9121 delay   | 882      |
| phc2sys[2115.168]:  | CLOCK_REALTIME   | phc offset  | -423 s2      | freq +1 | 8796 delay   | 867      |
| phc2sys[2116.168]:  | CLOCK_REALTIME   | phc offset  | 47 s2        | freq +1 | 9139 delay   | 866      |
| phc2sys[2117.168]:  | CLOCK_REALTIME   | phc offset  | 617 s2       | freq +1 | 9724 delay   | 862      |
| phc2sys[2118.168]:  | CLOCK_REALTIME   | phc offset  | 744 s2       | freq +2 | 0036 delay   | 852      |
| phc2sys[2119.169]:  | CLOCK_REALTIME   | phc offset  | -534 s2      | freq +1 | 8981 delay   | 849      |
| phc2sys[2120.169]:  | CLOCK_REALTIME   | phc offset  | -413 s2      | freq +1 | 8942 delay   | 913      |
| phc2sys[2121.169]:  | CLOCK_REALTIME   | phc offset  | 54 s2        | freq +1 | 9285 delay   | 899      |
| phc2sys[2122.169]:  | CLOCK_REALTIME   | phc offset  | -133 s2      | freq +1 | 9114 delay   | 882      |
| phc2sys[2123.169]:  | CLOCK_REALTIME   | phc offset  | 523 s2       | freq +1 | 9730 delay   | 902      |
| ^Cphc2sys[2123.983] | ]: CLOCK_REALTIN | IE phc offs | et 633       | s2 freq | +19997 delay | 911      |

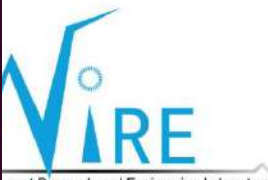

# PTP Slave PC 同步設定 (6/6)

#### • 利用 pmc 取得時間同步之詳細資訊

• sudo pmc -u -b 0 'GET TIME\_STATUS\_NP'

| freeSgc@freeSgc:~/linuxptp\$ sudo pmc -u -b | 0 'GET TIME_STATUS_NP'        |
|---------------------------------------------|-------------------------------|
| [sudo] password for free5gc:                |                               |
| sending: GET TIME_STATUS_NP                 |                               |
| e03f49.fffe.e87037-0 seq 0 RESPONS          | E MANAGEMENT TIME_STATUS_NP   |
| master offset                               | 834                           |
| ingress time                                | 1637902746601475375           |
| cumulativeScaledRateOffset                  | +0.00000000                   |
| scaledLastGmPhaseChange                     | 0                             |
| gmTimeBaseIndicator                         | Θ                             |
| lastGmPhaseChange                           | 0x0000'00000000000000000.0000 |
| gmPresent                                   | true                          |
| gmIdentity                                  | ec4670.fffe.0aa6cd            |

• sudo pmc -u -b 0 'GET CURRENT\_DATA\_SET'

| free5gc@free5gc:~/linuxptp\$ sudo | pmc -u -b 0 'GET CURRENT_DATA_SET'     |
|-----------------------------------|----------------------------------------|
| sending: GET CURRENT_DATA_SET     |                                        |
| e03f49.fffe.e87037-0 seq          | 0 RESPONSE MANAGEMENT CURRENT_DATA_SET |
| stepsRemoved                      | 1                                      |
| offsetFromMaster                  | -627.0                                 |
| meanPathDelay                     | 16979.0                                |

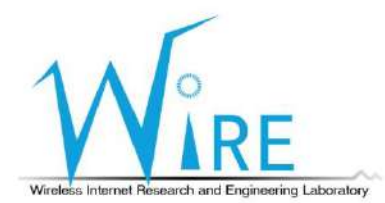

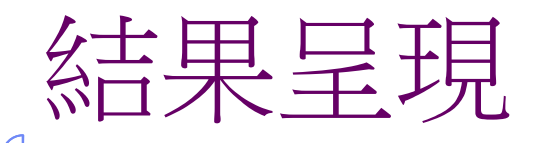

 使用 Network Time Protocol (NTP) 與 Precision Time Protocol (PTP) 之系統 時鐘差異值差別

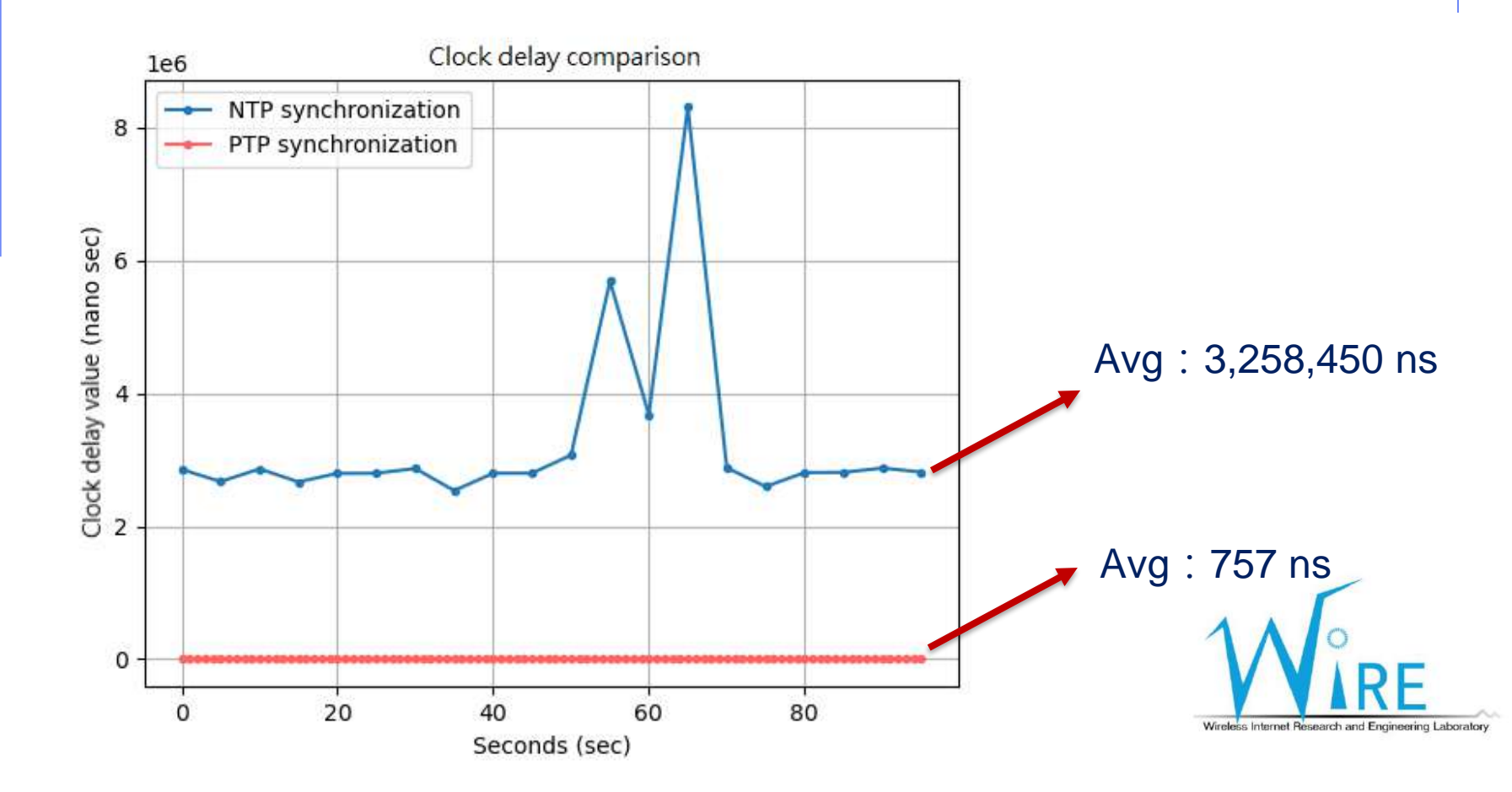

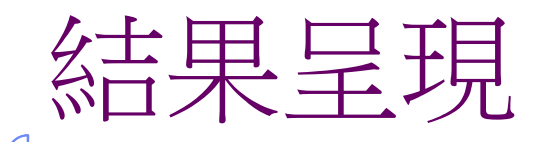

• 使用 TSN Switch 與使用非 TSN Switch 進行時間同步,其封包轉送至目 標電腦的時間差異

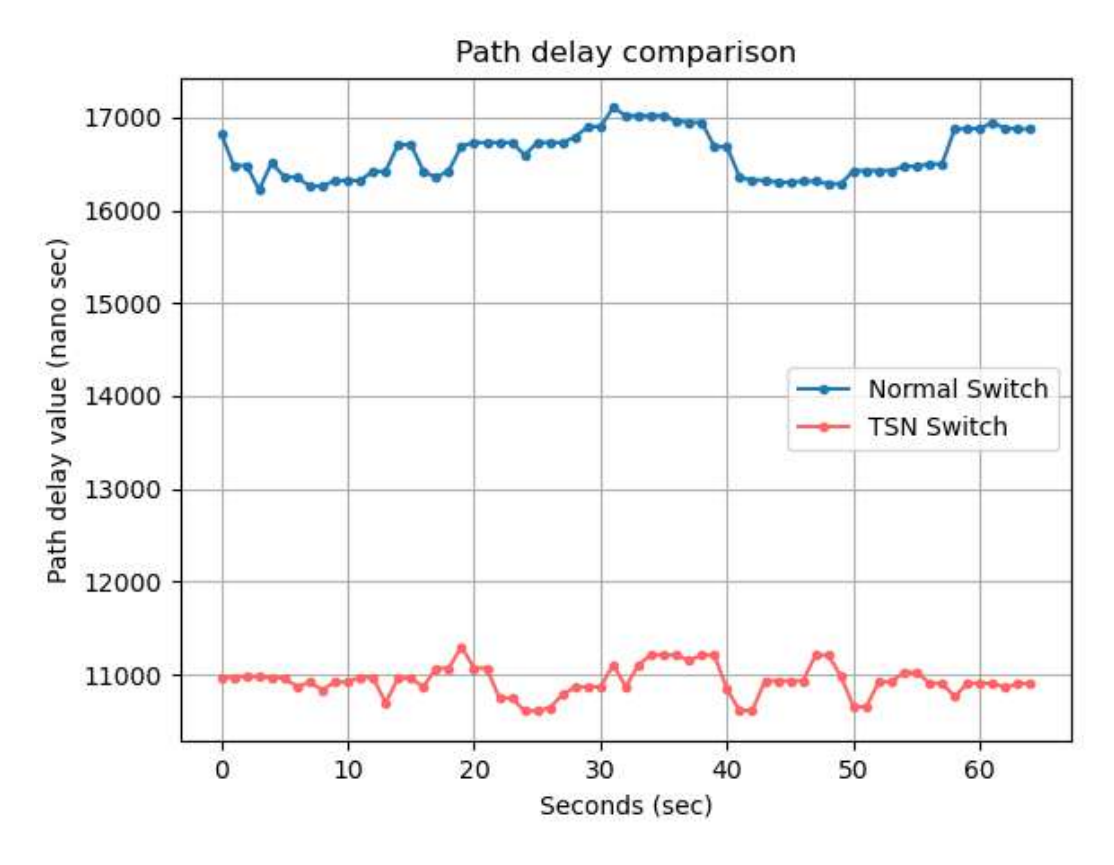

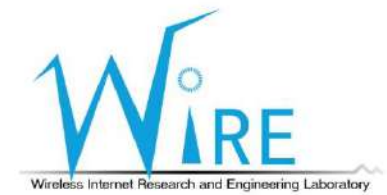

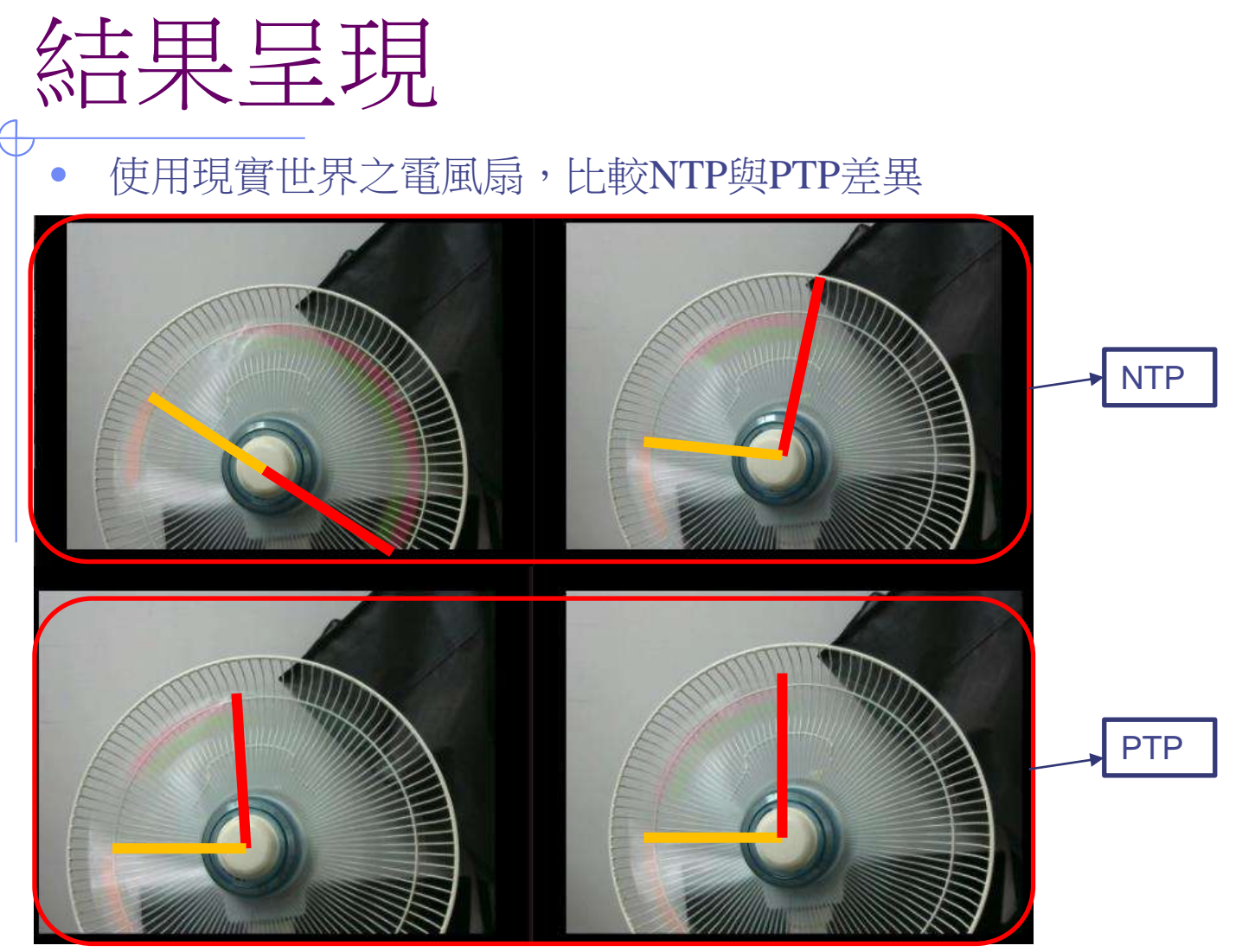

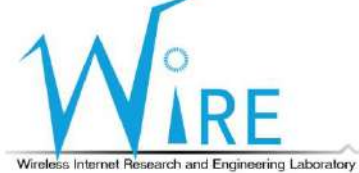

#### AI智慧教練介紹與實作

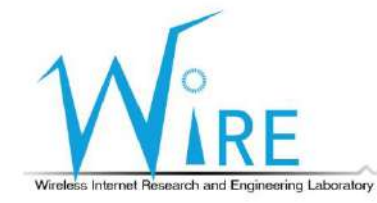

34

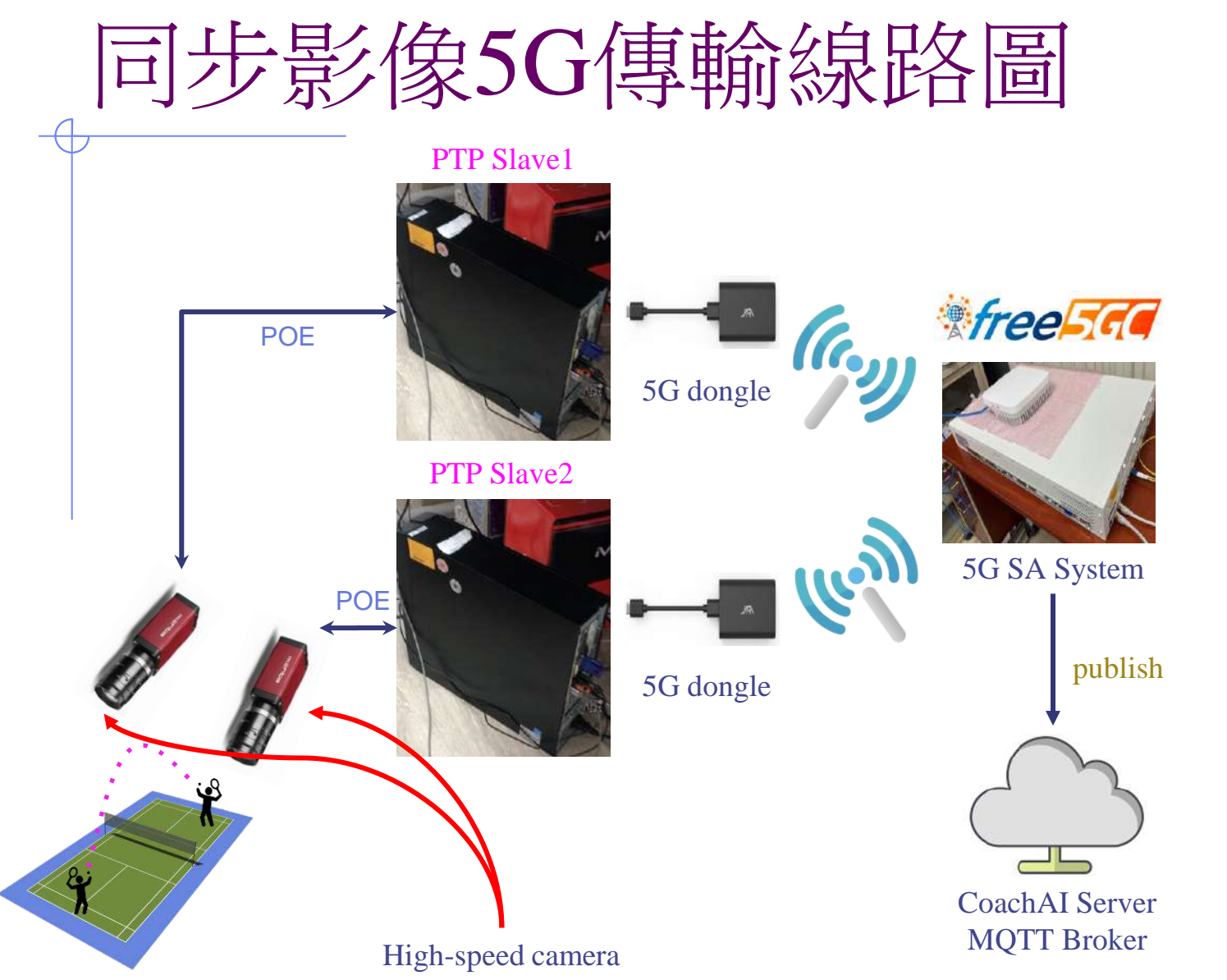

Wireless Internet Research and Engineering Laboratory

#### 整體5G架構線路圖

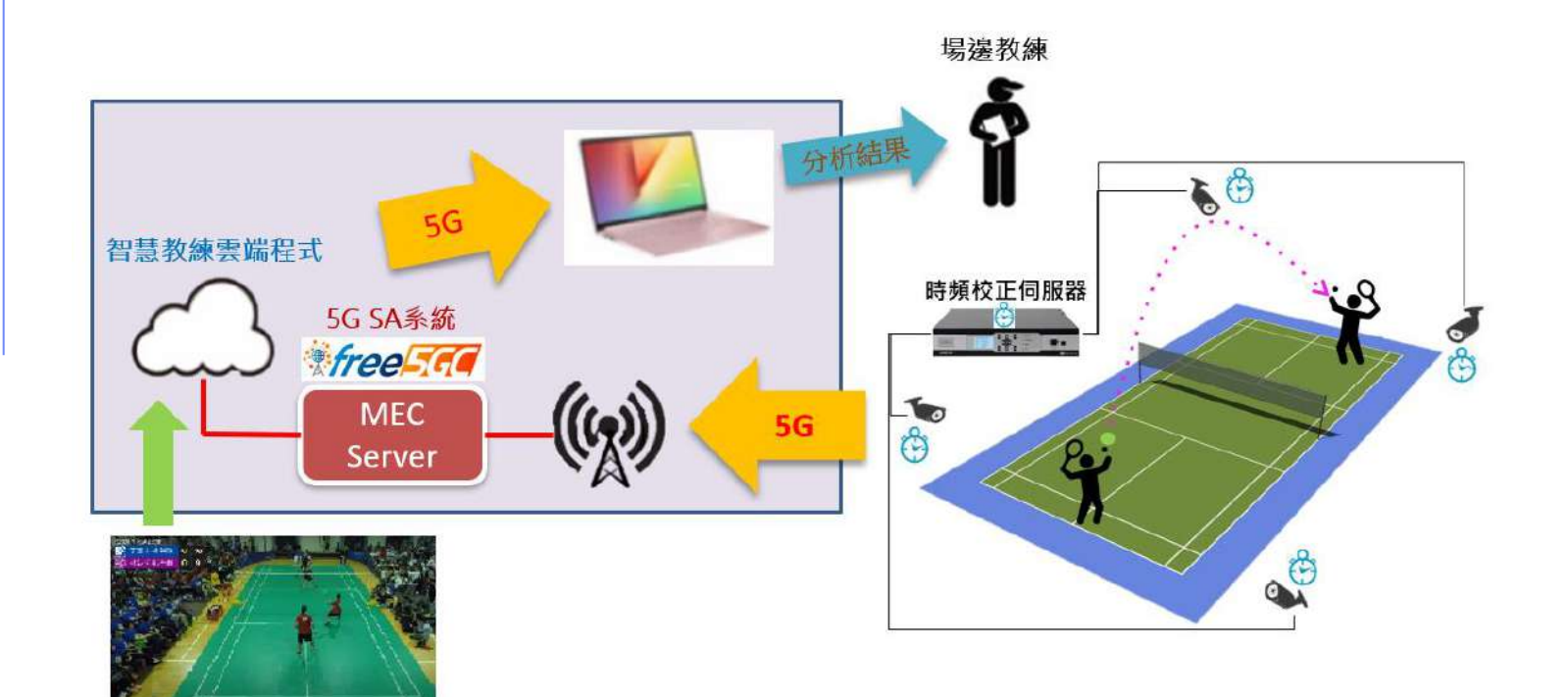

過往對手比賽紀錄

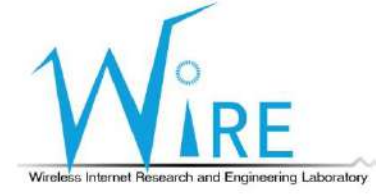

#### 連接5G網路設定

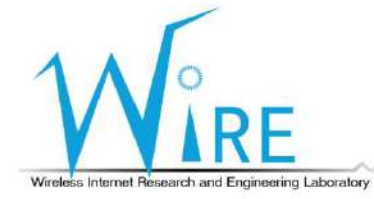

37

#### 1) 在桌上型電腦安裝好free5gc, 並切換至free5gc資料夾內

- 2) 先輸入./force\_kill.sh
- 3) 再輸入./run.sh, 啟動free5gc

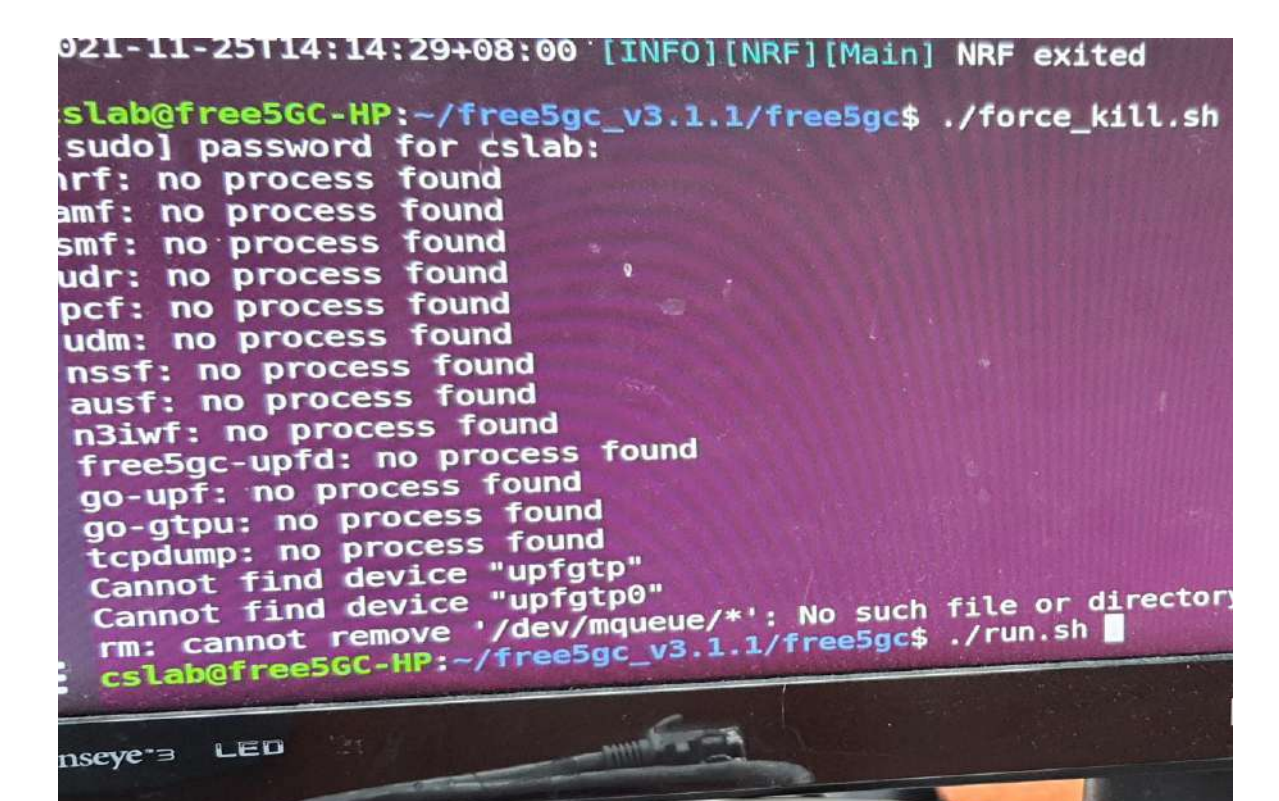

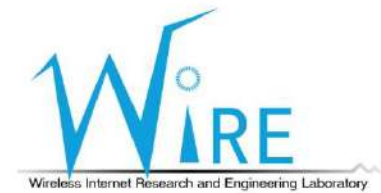

- 1) 插入5G SA基地台的電源
- 2) 並按下啟動鍵

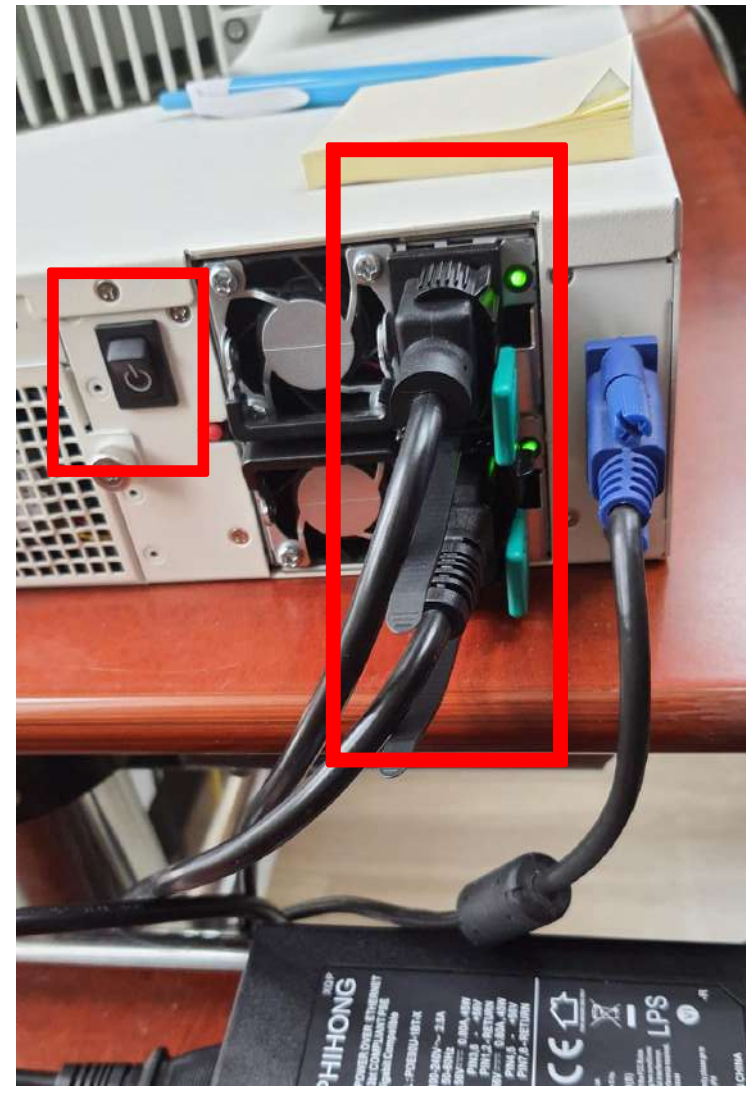

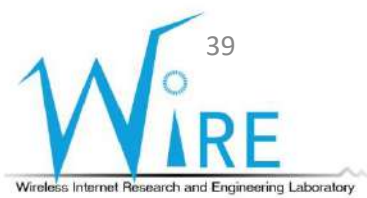

- 1) 切換至~/gnbfs/system/bin資料夾
- 2) 輸入sudo ./bringup\_cudu\_phy.sh init
- 3) 輸入sudo ./bringup\_cudu\_phy.sh start
- 4) 等待畫面出現如右圖所示最後一行

waiting first slot...

ta not insert module lgb\_uio.ko: File exists nrgnb@nrgnb:~/gnbfs/system/bin\$ sudo ./bringup\_cudu\_phy.sh start run system start redis-server start successfully netopeer2-server start successfully sysrepo-plugind start successfully run service start CPU usage not suitable. running L1 ... running CU ... running CU PDCP ... running DU ... connected to 11 waiting first slot ...

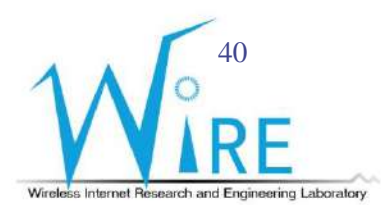

#### 1) 將POE網路線插入OUT孔

2) 並等待畫面呈現如右下角所示

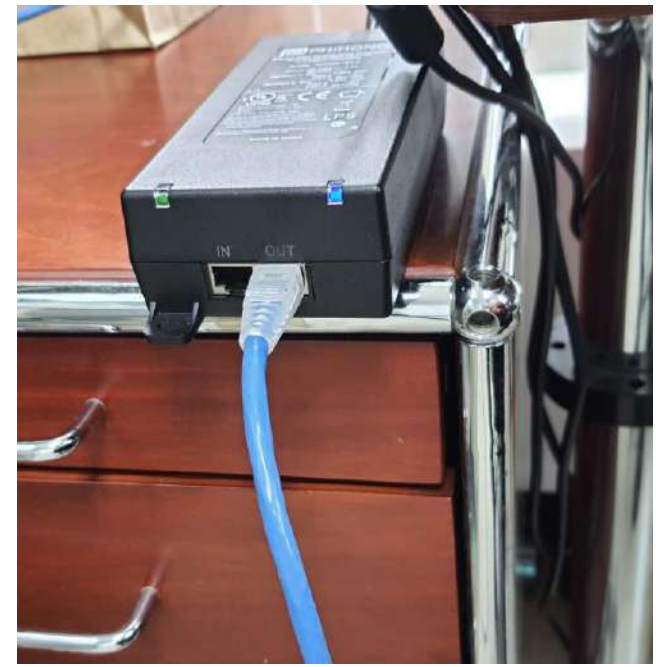

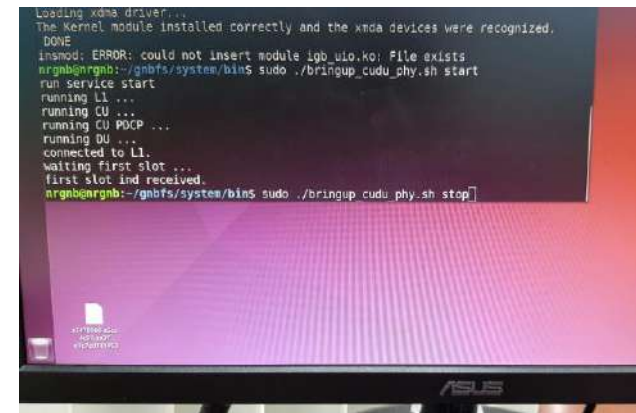

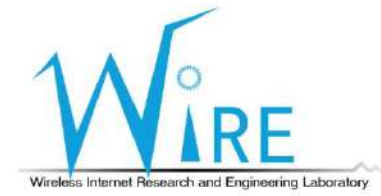

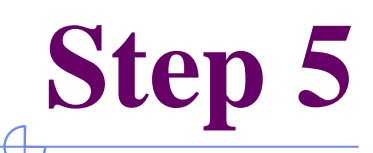

#### 1) 將5G SIM卡插入5G USB無線網卡

2) 並透過連接線將5G USB無線網卡接上筆記型電腦

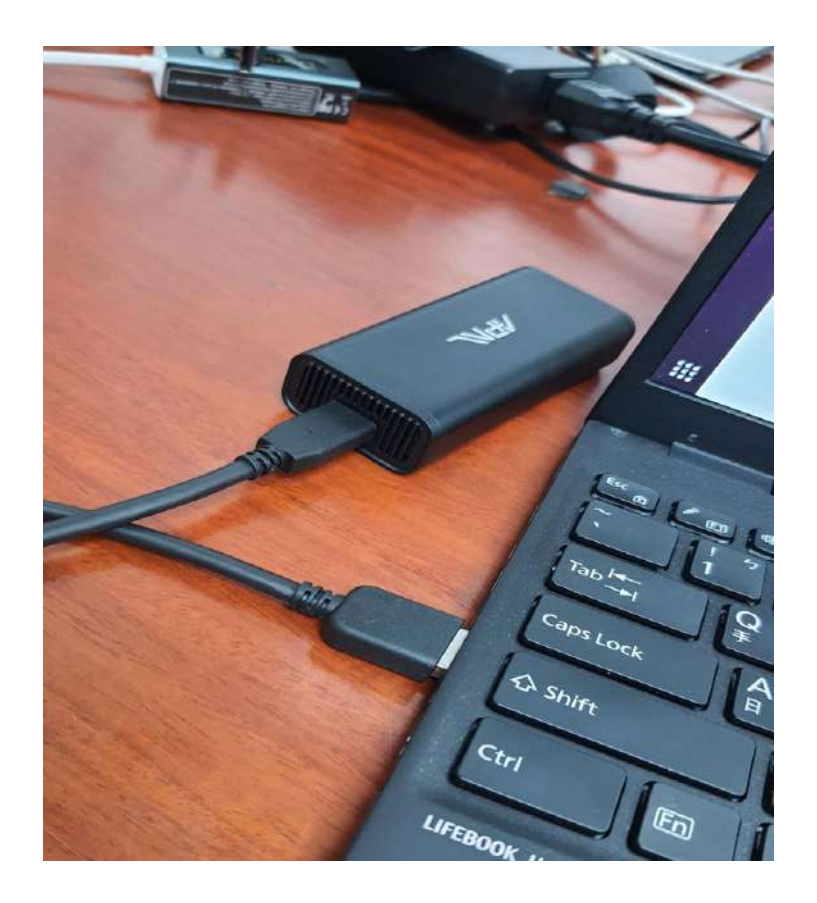

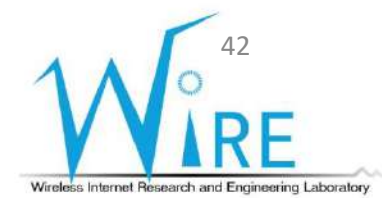

- 1) 進入電腦Setting
- 2) 切換至Network介面
- 3) 等待Connecting成功
- 4) 點擊紅框內的圖標

| Q Settings =                        | Network          | а — D 😣 |
|-------------------------------------|------------------|---------|
| ☞ Wi-Fi                             | PCI Ethernet     |         |
| Network                             | Cable undergood  |         |
| Bluetooth                           | Capie on progged |         |
| Background                          | USB Ethernet     | (+)     |
| 聖 Appearance                        | Connecting       |         |
| Notifications                       | VPN              |         |
| G search                            | Netsetin         |         |
| A Privacy                           | Not set up       |         |
| <ul> <li>Online Accounts</li> </ul> | Network Proxy    | Off Q   |
| ∝° Sharing                          |                  |         |
| ♫ Sound                             |                  |         |
| • Power                             |                  |         |
| 🔊 Displays                          |                  |         |
| 🗇 Mouse & Touchpad                  |                  |         |
| Keyboard Shortcuts                  |                  |         |
| Printers                            |                  |         |

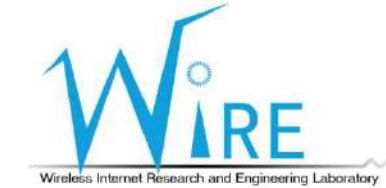

#### 1) 確認畫面有出現紅框內的IP後

2) 開啟瀏覽器, 並輸入192.168.255.1

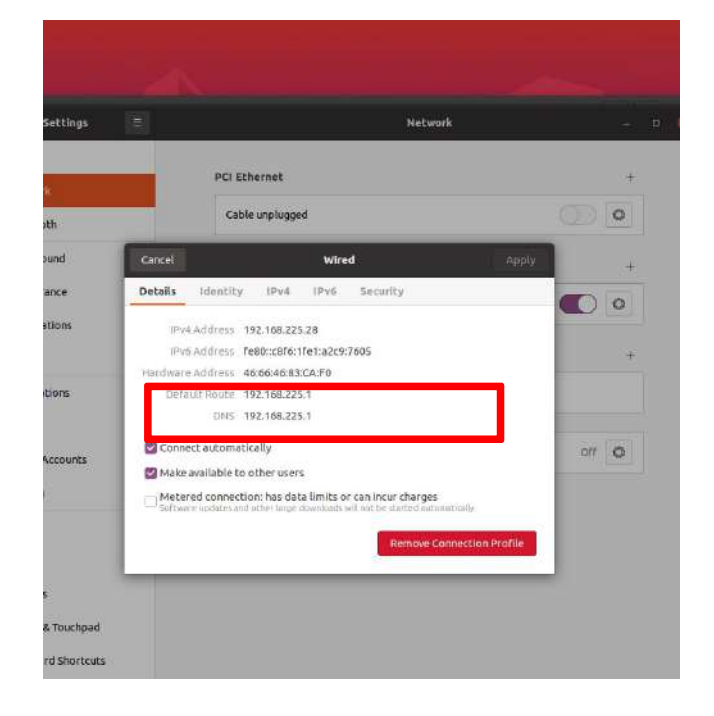

| ctivities   |   | ) G           | ogle | chro | ne 🗸                                              |              |
|-------------|---|---------------|------|------|---------------------------------------------------|--------------|
|             | ۲ | New           | Tab  |      | × +                                               |              |
|             | ÷ | $\rightarrow$ | c    | ø    | 192 166.225.1                                     |              |
|             | m | Apps          | -    | ø    | 192,168,225.1 - 192,168,225.1                     |              |
|             |   |               |      | Q    | 192 - Google Search                               |              |
|             |   |               |      | Q.   | 192. <b>168.L</b>                                 |              |
| <b>&gt;</b> |   |               |      | Q,   | 1922                                              |              |
| 3           |   |               |      | Q,   | 1921 silver dollar value                          |              |
| 9           |   |               |      | 0    | APN Setting - 192.168.225.1/01_apn_settingshtml   |              |
|             |   |               |      | 0    | SG Router - Model Name - 192.168.225.1/index.html |              |
|             |   |               |      | ø    | NAT Settings - 192.168.225.1/08_nat_settings.html |              |
|             |   |               |      |      |                                                   |              |
|             |   |               |      |      |                                                   | Q. Search Go |
| <u></u>     |   |               |      |      |                                                   |              |
|             |   |               |      |      |                                                   |              |
|             |   |               |      |      |                                                   |              |
|             |   |               |      |      |                                                   |              |
|             |   |               |      |      |                                                   |              |
|             |   |               |      |      |                                                   |              |

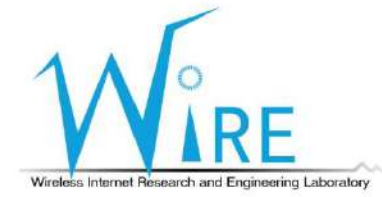

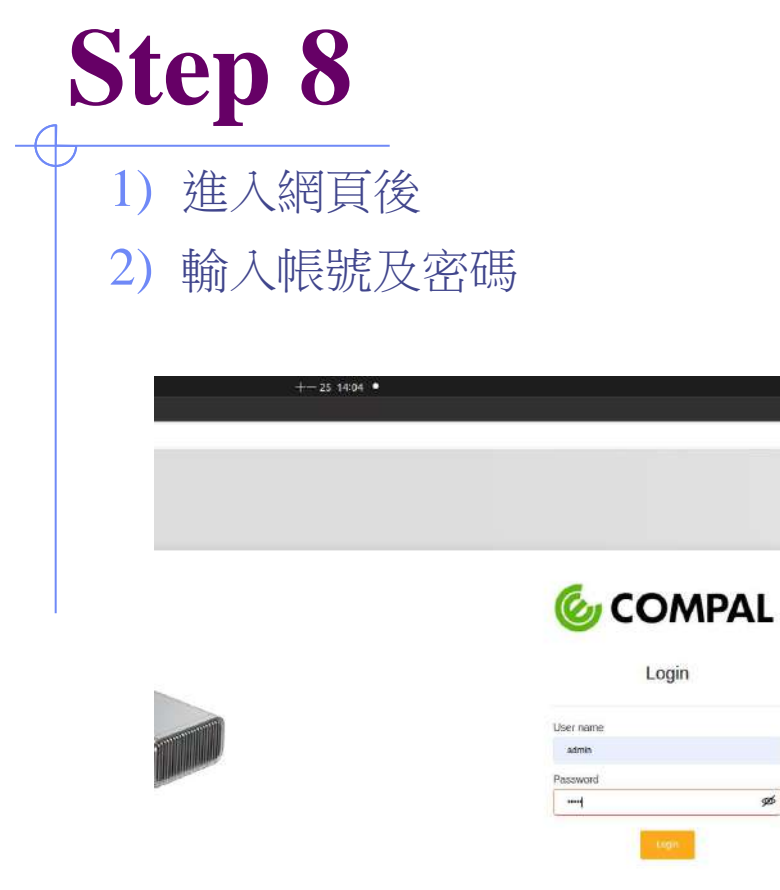

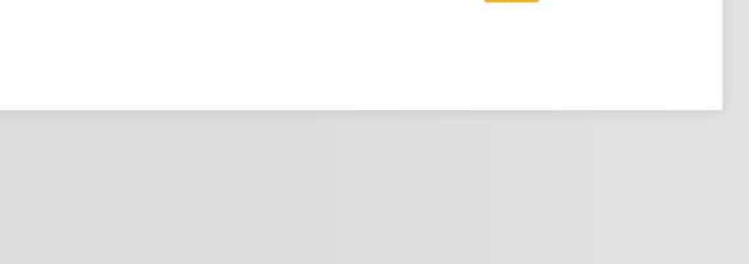

A 0 -\* \*

ø

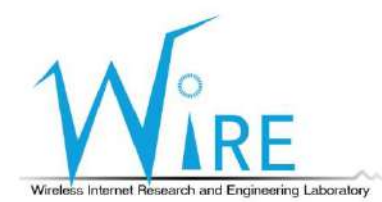

- 1) 至APN Settings頁面
- 2) 在APN欄位輸入internet
- 3) 點擊Update按鈕

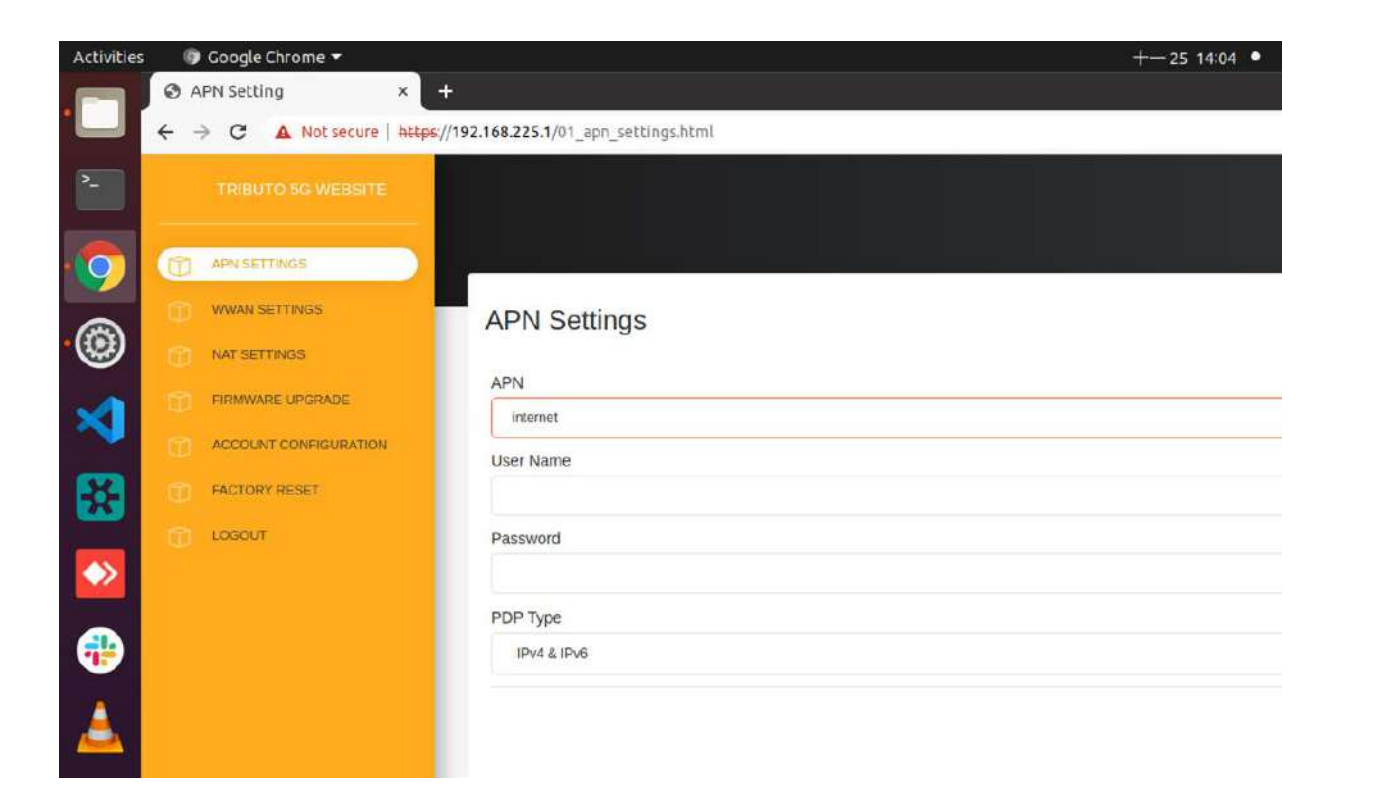

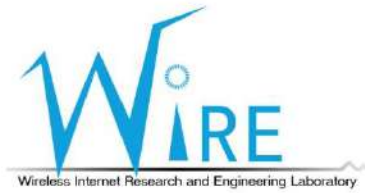

- 1) 至NAT Settings頁面
- 2) 開啟IP Pass-Through
- 3) 點擊Update按鈕

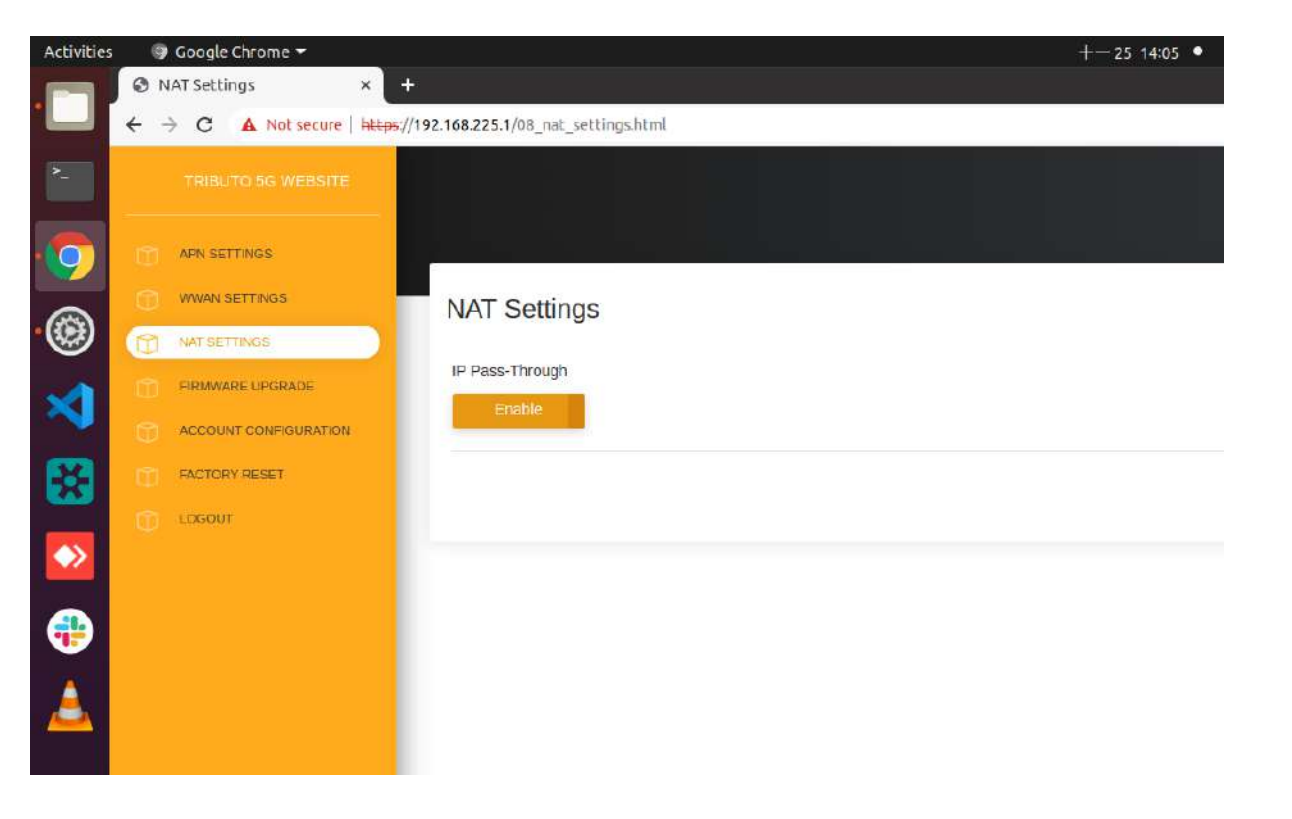

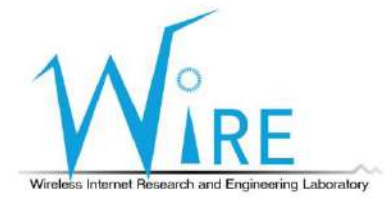

#### Step 11 A

#### 1) 等待安裝free5gc的桌上型電腦分配PDUAdress

#### 2) 記下分配的PDUAdress

|                                                                                                    | +-25 13:54 •                                                                                                    |                                                                                                    |
|----------------------------------------------------------------------------------------------------|----------------------------------------------------------------------------------------------------|----------------------------------------------------------------------------------------------------|
|                                                                                                    | cslab@free5GC-HP: ~/free5gc_v3.1.1/free5gc                                                                                                    | a)                                                                                                    |
| *                                                                                                    | cslab@free5GC-HP: -/free5gc_v3.1.1/free5gc                                                                                                    | cslab@freeSGC-HP: -/TreeSgc_v3.1.1/TreeSgc                                                                                                    |
| N]   200  <br>ai=%7B%22sst<br>N]   200  <br>2mnc%22%3A%2<br>[X] Allocated<br>[X] Selected<br>duSess][1][im<br>SM] In Handle<br>onvert] Protocol<br>SM] Protocol<br>SM] Didn't Im<br>SM] Didn't Im<br>SM] DIDN't Im<br>SM] DIDN't Im | 127.0.0.1   GET   /nut<br>%22%3A1%2C%22sd%22%3A%22010000<br>127.0.0.1   GET   /nut<br>235%22%7D&single-nssai=%7B%2255<br>UE IP address: 10 60 0.1<br>UPF: upf1<br>si-001350123456182 Allocated P1<br>PDUSessionEstablisi<br>colorContainerList: [0xc00015b130<br>Onfiguration Options<br>15b100 0xc00015b160 0xc00015b130<br>plement container type InternetP7<br>plement container type MSSupport0<br>plement container type MSSupport0<br>plement container type 0osRulesWit<br>plement container type QosFlawDesc<br>tances - queryParams[map[requester<br>127.0.0.1   GET   /nurf-di<br>127.0.0.1   GET   /nuf-di<br>127.0.0.1   GET   /nuf-di<br>127.0.0.1   GET   /nuf-di<br>127.0.0.1   GET   /nuf-di<br>127.0.0.1   GET   /nuf-di<br>127.0.0.1   GET   /nuf-di<br>127.0.0.1   GET   /nuf-di<br>127.0.0.1   GET   /nuf-di<br>127.0.0.1   GET   /nuf-di<br>127.0.0.1   GET   /nuf-di | dr.dp/mascode:-/nvelgcvt1/messc<br>dr-dr/v1/subscription-data/imsi-001350123<br>%22%7D  <br>mr.sdm/v1/imsi-001350123456182/sm-data?dm<br>it%22%3A1%2C%22sd%22%3A%22010000%22%7D  <br>DUAdress[10.60.0.1]<br>00 0xcc000130100 0xc00015b240 0xc00015b280 0xc0<br>0xc00015b200 0xc00015b240 0xc00015b280 0xc0<br>0xc00015b200 0xc00015b240 0xc00015b280 0xc0<br>0tocolControlProtocolUL<br>llocationViaNASSignallingUL<br>NetworkRequestedBearerControlIndicatorUL<br>FLocalAddressInTFTIndicatorUL<br>ThotelagthofTw0ctetsSupportIndicatorUL<br>hTheLengthofTw0ctetsSupportIndicatorUL<br>inf-type:[SMF] target-nf-type:[PCF]]]<br>sc/v1/nf-instances?requester-nf-typeSMFStar<br>0licycontrol/v1/sm-policies  <br>groute<br>f-type:[SMF] target-nf-instance-id:le805aa2<br>f-type:[SMF] target-nf-instance-id:le805aa2 |

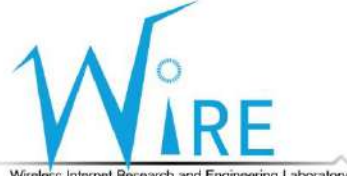

Wireless Internet Research and Engineering Laboratory

- 1) 重複Step 6
- 2) 進入IPv4介面
- 3) 選擇Manual
- 4) 在Addresses欄位輸入Step 11分配的PDUAddress,以及16,如右下圖
- 5) 在DNS欄位輸入8.8.8.8
- 6) 點擊Apply,以儲存變更設定

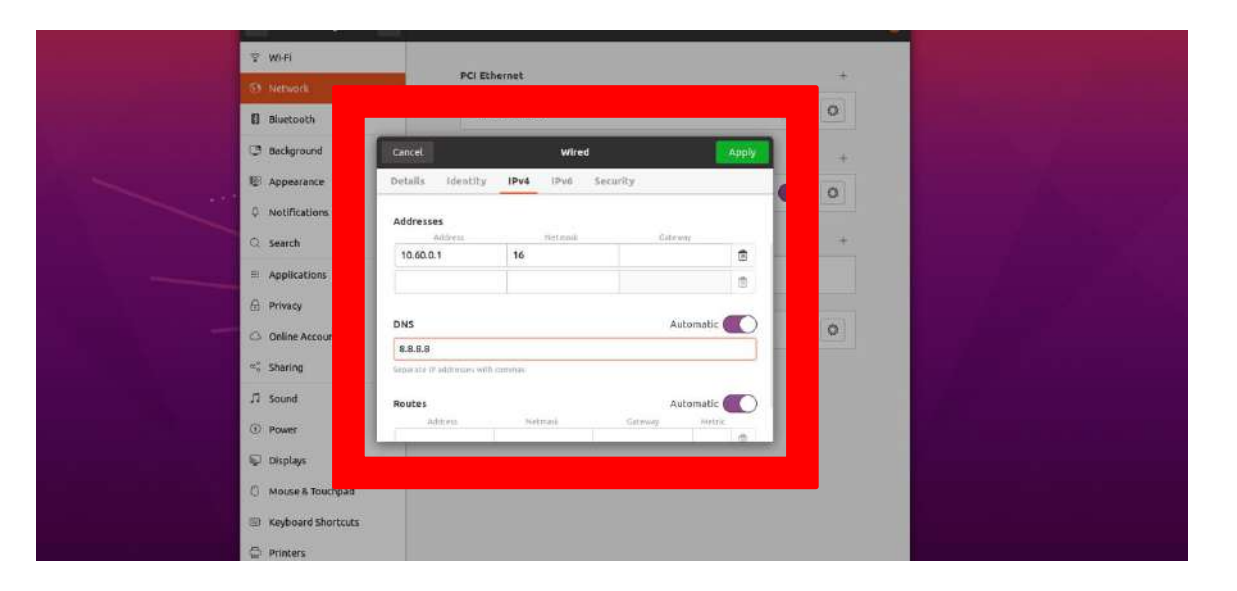

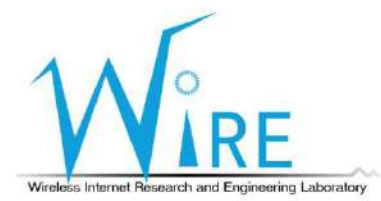

- 1) 等待電腦重新連結,確認Connect的Details介面中IPv4 Address變為剛剛輸入之 PDUAddress
- 2) 到Terminal中輸入ifconfig,複製類似紅框中的字串

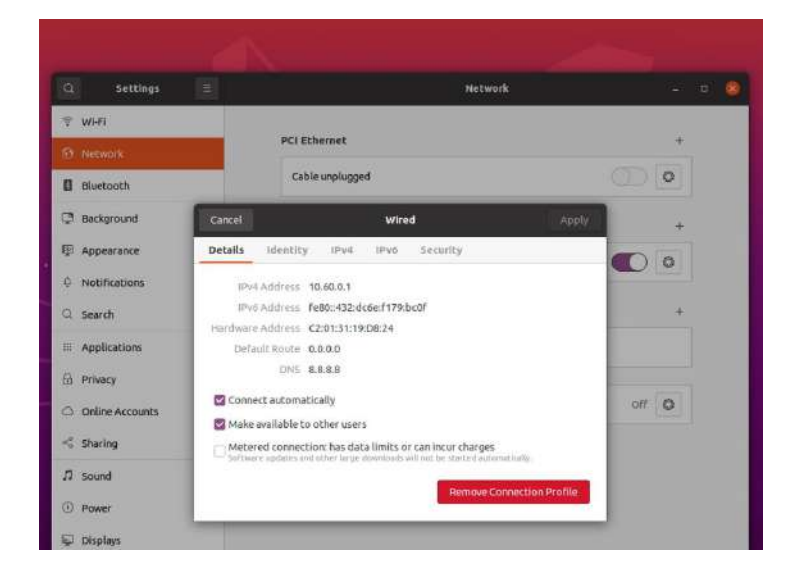

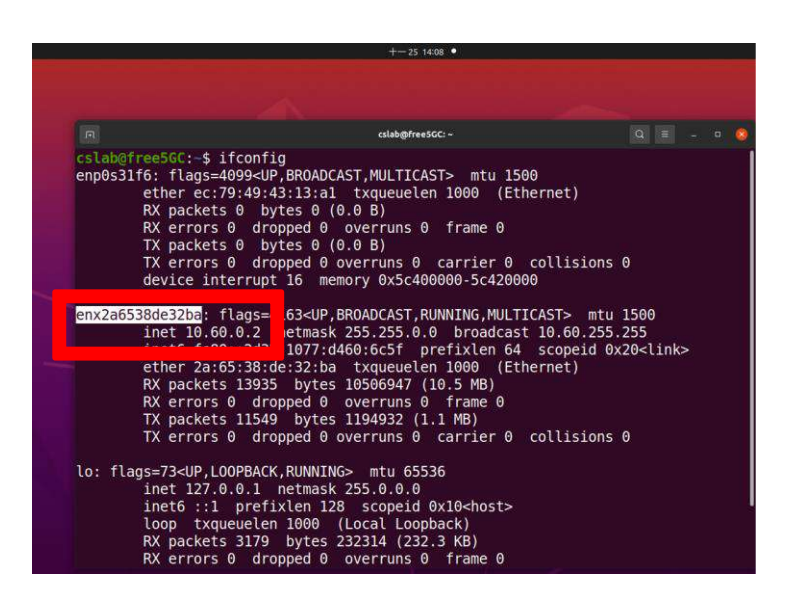

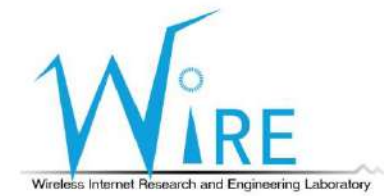

- 1) 在Terminal中輸入: sudo ip route add default dev [剛複製的字串]
- 2) 在Terminal 中輸入: ping 8.8.8.8
- 3) 如果有出現右下角圖示的結果,代表成功連接5G網路了

|                                                                               | +-25 14:09 •                   |                 |
|-------------------------------------------------------------------------------|--------------------------------|-----------------|
|                                                                               |                                |                 |
|                                                                               | cslab@free5GC: ~               |                 |
| cslab@free5GC:-\$ sudo iŋ<br>[sudo] password for csla<br>cslab@free5GC:-\$ [] | p route add default dev<br>ab: | enx2a6538de32ba |

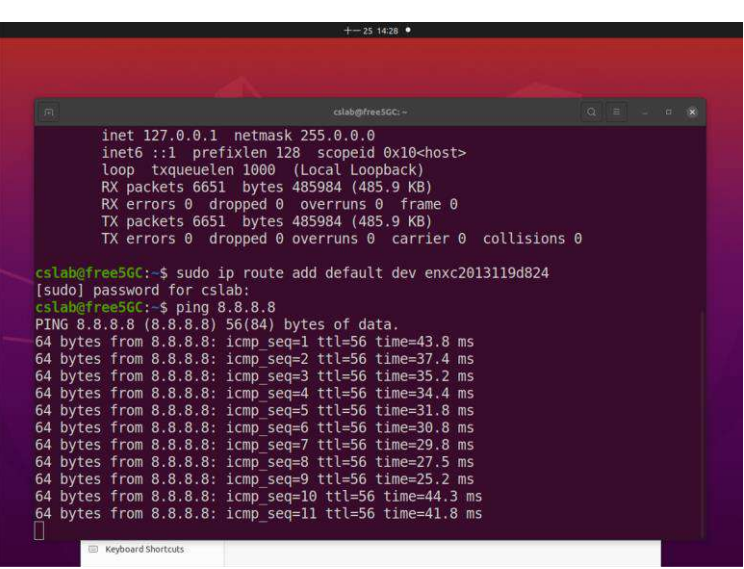

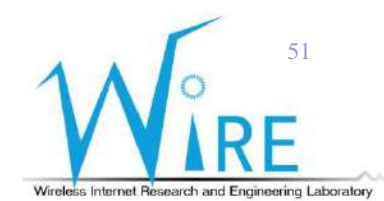

#### AI智慧教練操作手冊

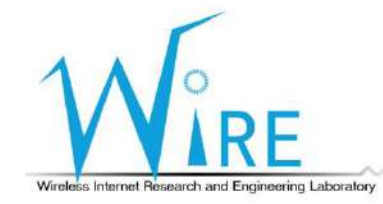

52

# 更改 CoachAI config 檔案

#### vim coachAI/projects/coachbox.cfg

• 更改相機設定至本場域所使用之Allied Vision相機

| <pre>[CameraReaderL] node_type = Reader brand = Image_Source hw_id = 28124278 general_topic = cam_control output_topic = raw_data_l monitor_topic = cam_data_l publish_fps = 0</pre>                             |
|----------------------------------------------------------------------------------------------------|
| <pre>[CameraReaderR]<br/>node_type = Reader<br/>brand = Image_Source<br/>hw_id = 16124946<br/>general_topic = cam_control<br/>output_topic = raw_data_r<br/>monitor_topic = cam_data_r<br/>publish_fps = 0</pre> |

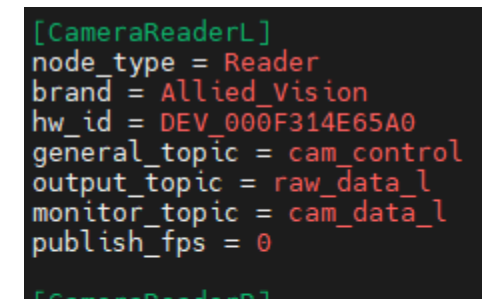

[CameraReaderR]
node\_type = Reader
brand = Allied\_Vision
hw\_id = DEV\_000F314EC157
general\_topic = cam\_control
output\_topic = raw\_data\_r
monitor\_topic = cam\_data\_r
publish\_fps = 0

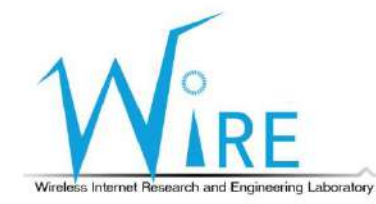

# 更改 CoachAI 時間機制

• 將 frame.get\_timestamp() 改為 datetime.now().timestamp(),使夾帶的時間 資訊為先前同步過的系統時間。

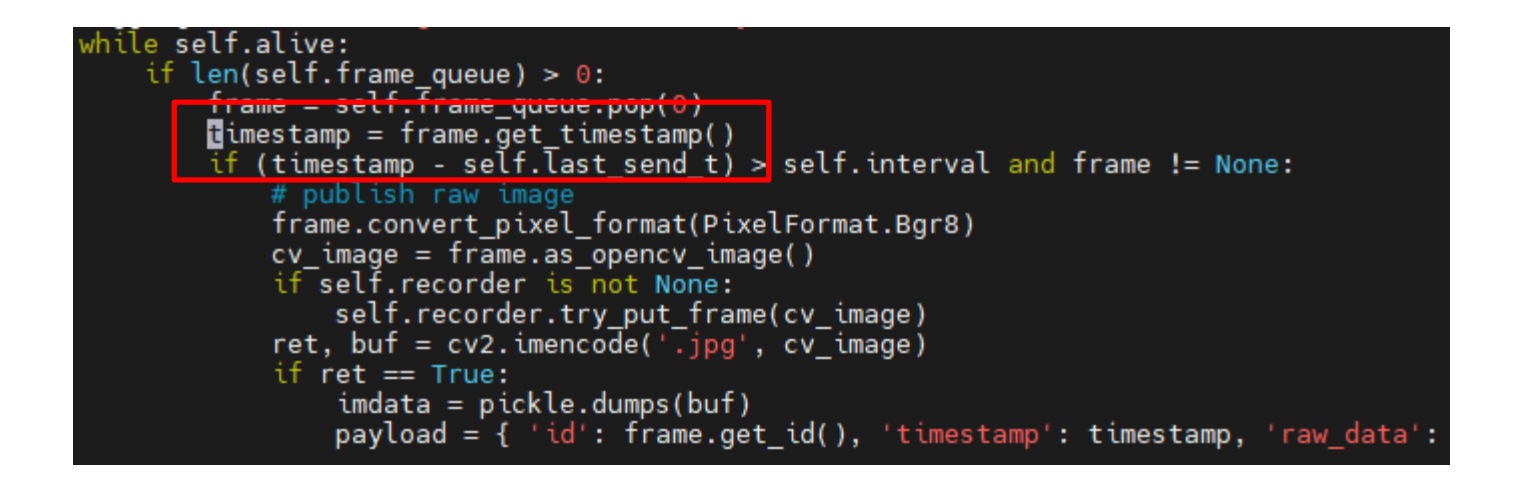

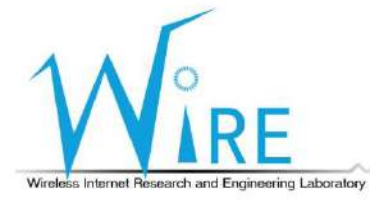

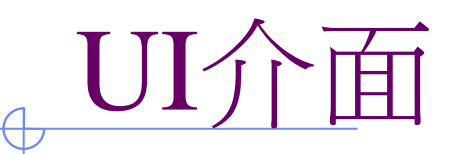

- 進入 CoachAI/UI
- 執行 python3 main.py

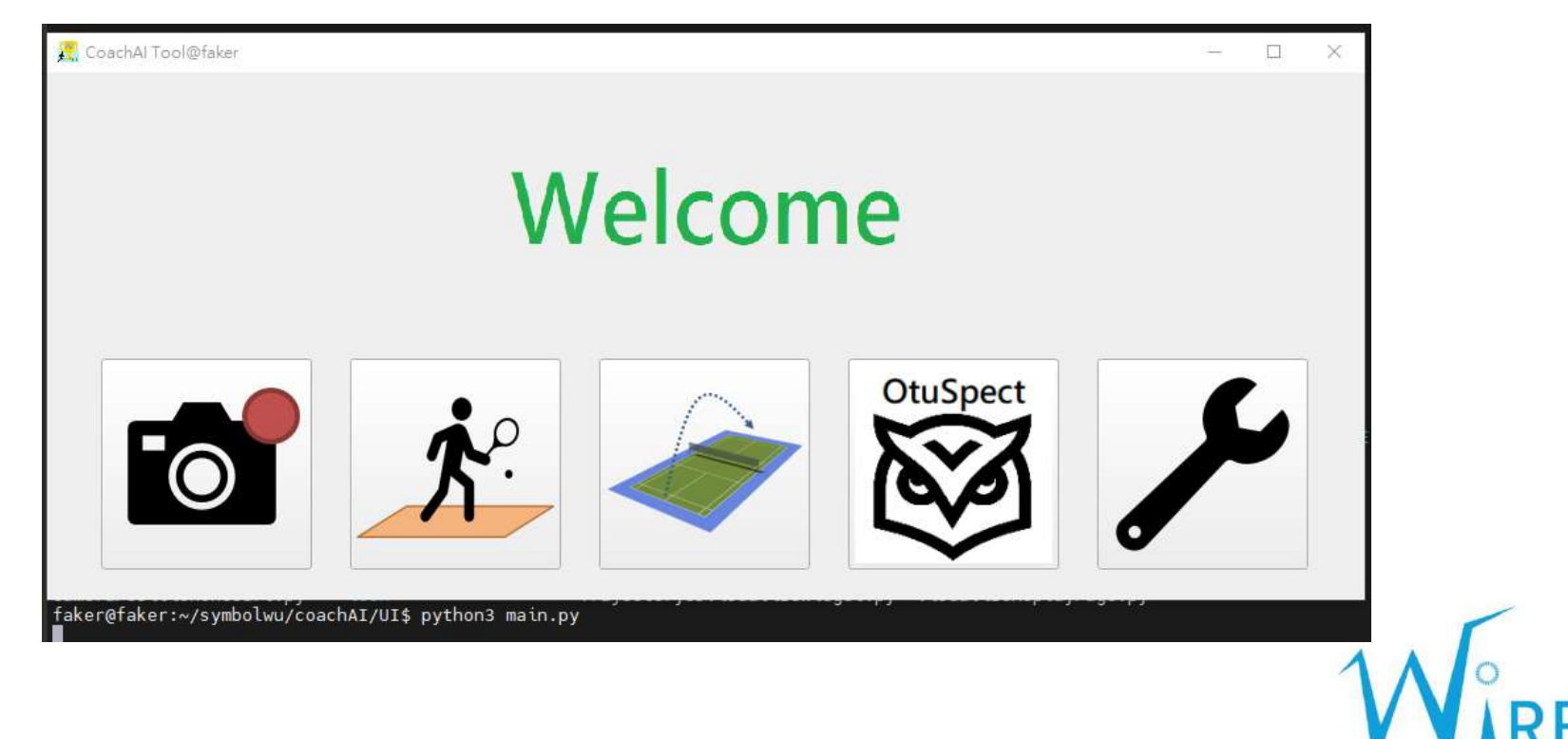

Wireless Internet Research and Engineering Laboratory

#### 球路軌跡預測

 點選 OtuSpect,等待相機開啟,在連接相機的電腦開啟CoachAI的 CameraReader.py,開始拍攝

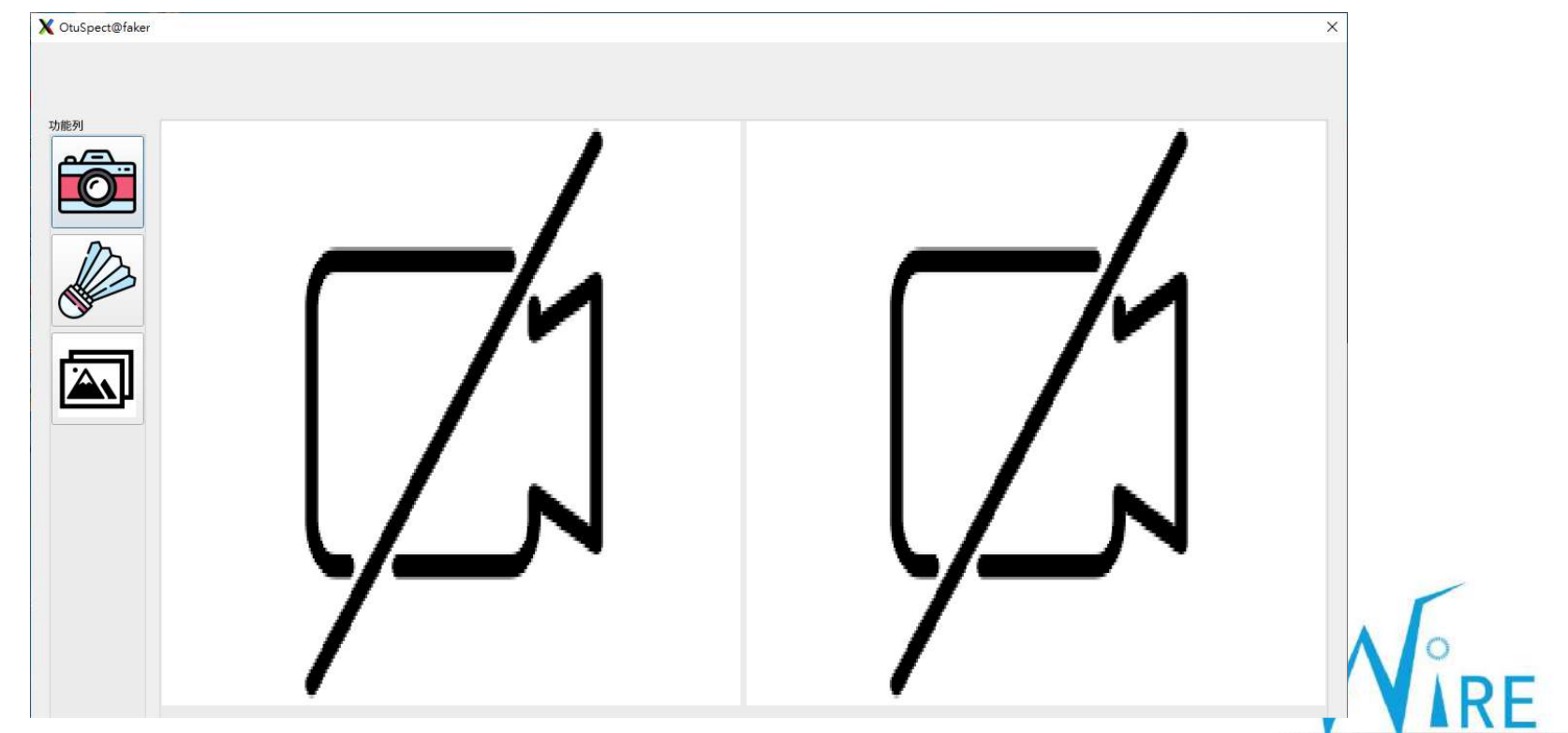

Wireless Internet Research and Engineering Laboratory

#### 球路軌跡預測

#### • 開始拍攝人員擊球情況,可在此 UI 看見直播同步畫面

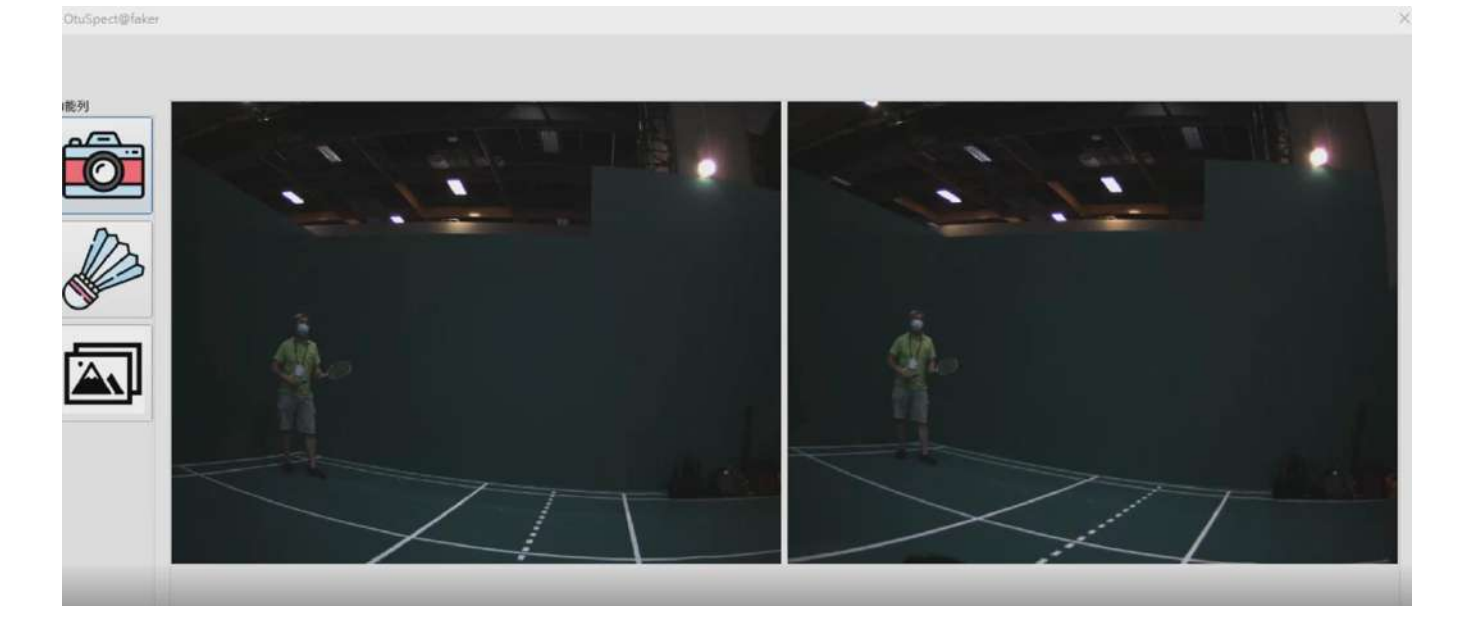

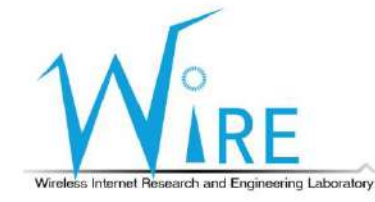

#### 球路軌跡預測

#### • 點選左邊之羽球圖案,可進行羽球軌跡分析,並得到結果圖

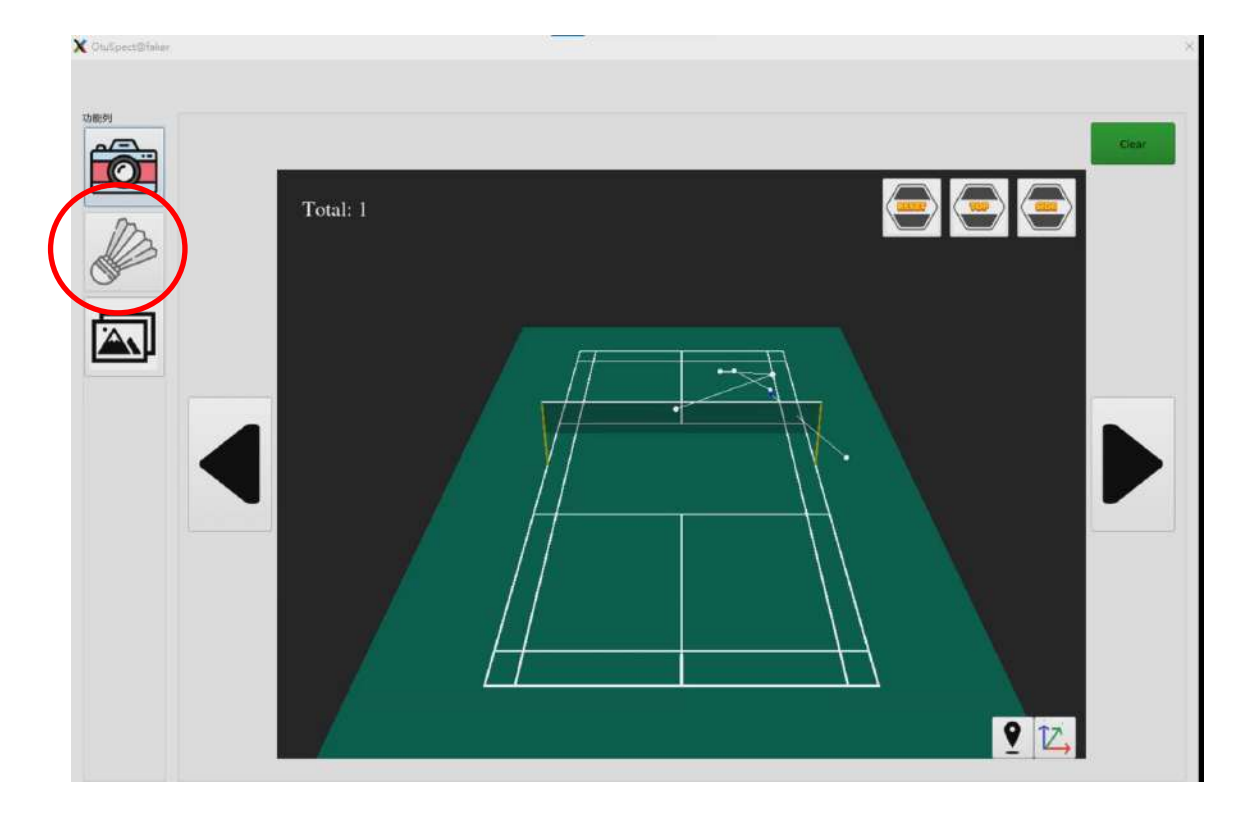

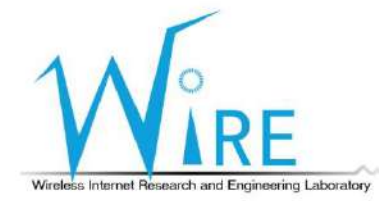